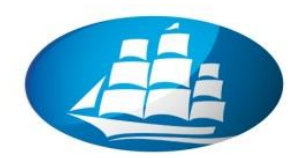

AKADEMIA LEONA KOŹMIŃSKIEGO

CENTRAL AND EASTERN EUROPE'S BEST BUSINESS SCHOOL

# LABORATORIUM SAP

Rachunkowość i Finanse Przedsiębiorstwa

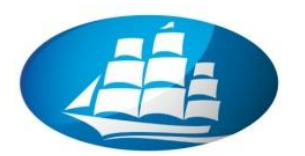

# AKADEMIA LEONA KOŹMIŃSKIEGO

# CENTRAL AND EASTERN EUROPE'S BEST BUSINESS SCHOOL

#### Wstęp

Niniejsza publikacja jest przeznaczona dla studentów realizujących w formie zajęć komputerowych przedmiot o nazwie "Systemy informatyczne w rachunkowości".

Skrypt zawiera opis ćwiczeń praktycznych z zakresu integracji rachunkowości (FI) z procesami logistycznymi (MM, PP, SD) w oparciu o zintegrowane oprogramowanie biznesowe klasy ERP światowego lidera – firmę SAP.

Celem prowadzonych zajęć jest praktyczne zapoznanie studentów ze standardową funkcjonalnością czterech narzędzi informatycznych firmy SAP oraz przedstawienie roli jaką pełni rachunkowość w zintegrowanym systemie zarządzania (ERP), w tym finansowych modeli analitycznych klasy Business Intelligence i ich wykorzystania w praktyce biznesowej.

-----

*dr Marian Krupa* Ekspert merytoryczny SAP ERP

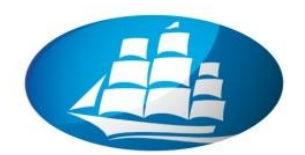

# Scenariusz:

Pracując w dziale finansowym są Państwo odpowiedzialni za prowadzenie rachunkowości dla przedsiębiorstwa **Werk Hamburg AG** (jednostki gospodarczej 1000). W szczególności do Państwa obowiązków należy zapewnienie sprawnej obsługi rozliczeń finansowych odbiorców, dostawców jak też przygotowywanie sprawozdań finansowych i podatkowych.

# Zadanie:

Zadaniem Państwa jest:

- 1. Obsługa finansowa klientów
- 2. Obsługa finansowa dostawców
- 3. Rozliczenie podatku VAT naliczonego i należnego
- 4. Przygotowanie i analiza sprawozdań finansowych

\*\*\*

# 1. Zestawienie sprawozdań finansowych oraz obrotów i sald kont księgi

#### głównej

#### <u>ćwiczenie 1a</u>

Wyświetl główne sprawozdania finansowe – bilans, rachunek zysków i strat.

<u>Ścieżka dostępu:</u> Accounting/ Financial Accounting/ General Ledger/ Information System/ General Ledger Reports/ Balance Sheet/Profit and Loss Statement/Cash Flow/ General/ Actual/ Actual Comparison/ Balance Sheet/Profit and Loss Statement – transakcja S\_ALR\_87012284

- Podaj:
  - Plan kont "Chart of Account": INT
  - Company Code: 1000

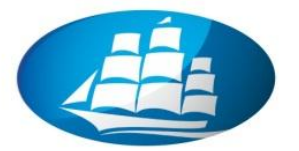

| ⊡<br>Program <u>E</u> dit <u>G</u> oto System                                                                                               | <u>H</u> elp |                       |               |  |
|----------------------------------------------------------------------------------------------------|--------------|-----------------------|---------------|--|
| ۵                                                                                                    | े 📙 । 😋 🙆 🚷  | 2 G. C* C*   \$1 H. 🗳 | )   🛒 🛃   🕜 📭 |  |
| Balance Sheet/P+L Sta                                                                                                    | ntement      |                       |               |  |
| 😔 🔁 🔳                                                                                                    |              |                       |               |  |
| G/L account selection<br>Chart of accounts<br>G/L account<br>Company code<br>Selection using search help<br>Search help ID<br>Search string |              | to<br>to              | •••           |  |
| Complex search help Accounting transaction selection                                                                                        | <b></b>      |                       |               |  |
| Business area<br>Currency type                                                                                                    |              | to                    |               |  |

- W zakładce "Further selections":
  - Financial statement version: INT
  - Podaj zakres analizy; np. 2000 (reporting year) 2001 (comparison year)
  - Zakres czasowy "Reporting Periods": od 1 do 16 okresów
  - W "List output": "ALV Tree Control"

| Further selections Spec                       | cial evaluation | ons  | Output control |    |  |
|-----------------------------------------------|-----------------|------|----------------|----|--|
| Financial statement version<br>Reporting year | C               | INT  | La guage EN    |    |  |
| Reporting periods                             | C               | 1    | to             | 16 |  |
| Comparison year                               |                 | 200- |                |    |  |
| Comparison periods                            |                 | 1    | to             | 16 |  |
| Plan version (ledger 00 only)                 |                 |      |                |    |  |
|                                               |                 |      |                |    |  |
| List output                                   |                 |      |                |    |  |
| 🔿 Classical list                              |                 |      |                |    |  |
| Chevigna control                              | Layout          |      |                |    |  |
| ALV Tree Control                              | Layout          |      |                |    |  |
| Line charactered balance li                   | ist             |      |                |    |  |

- W zakładce "Output control": Summary Report: 0 (bez kont); 1 z kontami księgowymi (zalecany wybór "0")
- EXECUTE

|                          | p                     |                 |                                       |
|--------------------------|-----------------------|-----------------|---------------------------------------|
|                          | 2   🕹 🚱 😒   🖴 🕅 🖧   🏖 | 12 42 1 🐹 🔁 1 🔞 |                                       |
| Balance Sheet/P+L Staten | ient                  |                 |                                       |
| 🕒 🕨 🔲 🔳                  |                       |                 |                                       |
| G/L account selection    |                       |                 |                                       |
| Chart of accounts        | INT to                | <b>\$</b>       | i i i i i i i i i i i i i i i i i i i |
| G/L account              | to                    | <b>P</b>        |                                       |
| Company code             | 1000 to               | ₽               |                                       |
|                          |                       |                 |                                       |

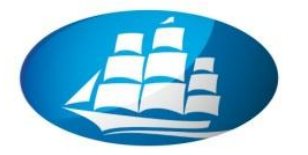

• Na podstawie wyświetlonych sprawozdań na koniec okresu sprawozdawczego podaj:

Wartość Aktywów (ASSETS): .....

Wartość Pasywów (LIABILITIES): .....

Wartość Aktywa Netto (CAPITAL): .....

Wynik finansowy netto na działalności gospodarczej za wybrany okres (Profit):

| System Help                         |                   |                   |                   |  |
|-------------------------------------|-------------------|-------------------|-------------------|--|
|                                     | 👧 i 🗅 🖨 🖓 i 🎝 🛱 🕰 | 8   🛒 🗖   🔞 🖪     |                   |  |
| 0.10.00                             |                   |                   |                   |  |
| SAP R/3                             |                   |                   |                   |  |
|                                     |                   |                   |                   |  |
| í                                   |                   |                   |                   |  |
| Commorcial balance shoot            | Amounto in ELIP I | Euro / EMI Lourra |                   |  |
| Commercial balance sheet-           | Amounts in EOR I  |                   | энсу              |  |
| 2005.01 -2005.16 Reporting periods  |                   |                   |                   |  |
| 2004.01 -2004.16 Comparison periods |                   |                   |                   |  |
| 10 Currency type Company code of    | urrency           |                   |                   |  |
| 중 숲 🛗 🚾 🛯 🗖 🖬 🖬 🖬 🖬 🖬 🖬             |                   |                   |                   |  |
| P.J. nem/account                    | Tot.rpt.pr        | tot.cmp.pr        | Abs. diff.        |  |
|                                     | 2.175.472.033,96  | 2.932.638.510,77  | 757.166.476,81-   |  |
| Concerns and the sets               | 1.541.500,00-     | 716.632,00        | 2.258.132,00-     |  |
| Current as ts                       | 2.177.013.533,96  | 2.931.921.878,77  | 754.908.344,81-   |  |
|                                     | 2.175.472.033,96- | 2.932.638.510,77- | 757.166.476,81    |  |
| Contracting reserves                | 2.154.335.411,54- | 2.341.979.472,10- | 187.644.060,56    |  |
| Provisions                          | 0,00              | 1.208,12-         | 1.208,12          |  |
| Payables                            | 21.130.022,42-    | 090.007.830,00-   | 569.521.208,13    |  |
| Galac revenues                      | 19 200 096 56     | 02.704.330,21     | 900091.701,14-    |  |
| Dates revenues                      | 888 248 909 08-   | 7 302 631 35-     | 880 946 277 73-   |  |
| Other operating income              | 0.41-             | 0.00              | 0.41-             |  |
| Raw materials and consumables       | 31.074.601,11     | 21.028,30         | 31.053.572,81     |  |
| Staff costs                         | 0,00              | 1.000,00          | 1.000,00-         |  |
| 👂 🧰 Other operating charges         | 2.156.000,01      | 100.261.311,40    | 98.105.311,39-    |  |
| 🗢 🔄 Financial statement usage       | 1.923.208.193,48  | 82.526.257,60-    | 2.005.734.451,08  |  |
| D Senance-sneet prom. skied         | 83.200,00-        | 2.106.167.120,52- | 2.106.083.920,52  |  |
| Profit from profit and loss         | 1.923.291.393,48  | 2.023.640.862,92  | 100.349.469,44-   |  |
| Av. unte not assigned               | 227.845.898,06-   | 318.298.609,18-   | 90.452.711,12     |  |
| 🕪 🛄 Supplement                      | 1.049.880.798,55- | 238.098,61-       | 1.049.642.699,94- |  |

 Dokonaj obecnej analizy kondycji finansowej firmy, analizy dynamiki – zmiany w wartości aktywów, rentowności itd.

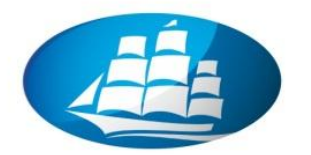

# <u>ćwiczenie 1b</u>

Dokonaj zestawienia obrotu i sald kont księgi głównej (G/L).

Ścieżka dostępu: Accounting/ Finanical Accounting/ General Ledger/ Inofrmation System/ General Ledger Reports/ Account Balances/ General/ Total and Balances/ Totals and Balances – transkacja S\_ALR\_87012301

- Wpisujemy:
  - Plan kont "Chart of Account": INT
  - Jednostka gospodarcza: 1000
  - Rok sprawozdawczy (Reporting Year): np. 2005
  - Okres sprawozdawczy (Reporting Period): MM (miesiąc bieżący)
  - W "Output control" (szukaj na dole ekranu) podaj "Subtotal at level": 5 (poziom)

| Further selections<br>Reporting year<br>Reporting period                                                            | 2005        |
|----------------------------------------------------------------------------------------------------|-------------|
| Output control Subtotal at level Subtotal at level Subtotal at level Dotals display only Alternative account number | 3<br>5<br>7 |
| Additional header           Microfiche information           Separate list                                          |             |

- EXECUTE
- Zapisz salda następujących kont wraz z podanie strony (Wn/Ma):
- Konta VAT:

175000: .....
154000: .....
150999: ....
• Konto zbiorcze:

140000 (Rozrachunki z odbiorcami) : .....

161000 lub 160000 (Rozrachunki z dostawcami) : .....

• Prześlij raport na adres prowadzącego

koniec

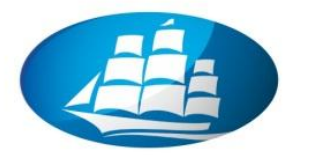

# 2. "Ręczne" wprowadzenie faktury od odbiorcy w module FI

#### <u>ćwiczenie 2a</u>

Dokonano sprzedaży środka trwałego (samochodu służbowego) na kwotę 11600 (z podatkiem należnym VAT) – środek trwały został wcześniej zlikwidowany. Wystawiono faktury odbiorcy 1360 "ręcznie" poza systemem R/3. Zaksięguj fakturę w systemie R/3 – bezpośrednio w module FI.

#### <u>Ścieżka dostępu</u>: Accounting/ Finanical Accounting/ Accounts Receivable/ Document entry/ Invoice – transkacja FB70

- Wprowadź dane:
  - Kod klienta (**Customer**): (Wyszukiwarka \ w "Customers/by company code)
  - Data faktury (Invoice date): data wczorajsza
  - Numer faktury (Reference): inicjały (pierwsze litery imienia i nazwiska)
  - Wartość (Amount): 11600 EUR (brutto z podatkiem VAT)
  - Zaznacz "Calculate tax"
  - Wpisz tekst (Text): Sprzedaż samochodu marki .....
  - ENTER

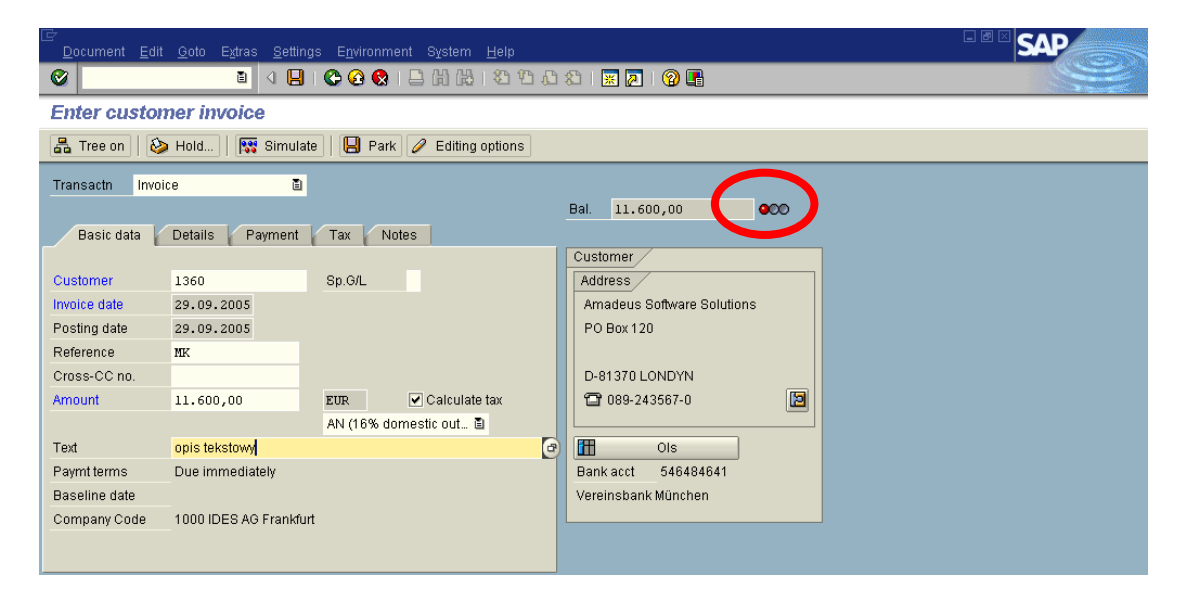

Proszę sprawdzić w zakładkach szczegółowe informacje nt. warunków płatności, podatków.

- Zaznacz zakładkę "Payment" oraz "Tax"
- Opisz fakturę w zakładce "Notes"
- Sprawdź bilans zapisu powinien być kolor czerwony a wartość 11.600
- Sprawdź dane teleadresowe odbiorcy
- Sprawdź numer konta bankowego odbiorcy

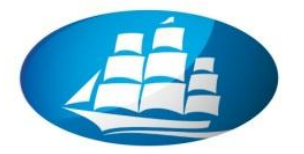

- Wprowadzamy w tabeli dane (na dole ekranu):
  - Numer konta (Przychody ze sprzedaży) G/L acct: 810200
  - Strona konta Wn/Ma (D/C): Cr
  - Wartość netto (Amount in doc. Curr.): 10000 EUR
  - Kody podatku (Tax): AN (16%)
  - **ENTER** x3 (zaakceptuj komunikat ostrzegawczy, np. nt. przekroczenia limitu udostępnionej linii kredytowej)

|          | Iter | me (No entry | variant selecte | ed)     |     |               |                 |      |                     |                |  |
|----------|------|--------------|-----------------|---------|-----|---------------|-----------------|------|---------------------|----------------|--|
| <b>F</b> | St   | . G/L acct   | Short text      | D/C     | Amo | r un doc.cun. | Loc.curr.amount | Τ.   | Tax jurisdictn code | Assignment no. |  |
|          | 1    | 800010       | Sales reven     | .Cred 🖥 |     | 10.000,00     | 10.000,0        | 0 AN | 1                   |                |  |
|          |      |              |                 | Cred 🖥  |     |               | 0,0             | 0 AN | 1                   |                |  |
|          |      |              |                 | Cred 🖥  |     |               | 0,0             | 0 AN | 1                   |                |  |
|          |      |              |                 | Cred 🖥  |     |               | 0,0             | 0 AN | 1                   |                |  |
| L        |      |              |                 | Cred 🖥  |     |               | 0,0             | 0 AN | I                   |                |  |
|          |      |              |                 |         |     |               |                 |      |                     |                |  |
| G        | S E  |              | \$ 🛃 ++ 🛃       |         | 4   | 7             |                 |      |                     |                |  |
|          |      |              |                 |         |     |               |                 |      |                     |                |  |

- Sprawdź bilans (bal.) kolor zielony OK.
- W zakładce "Payment", w polu "Pmnt terms" wybierz z listy NT30 (płatność w ciągu 30 dni)
- Przed zapisaniem sprawdź dokument przycisk "Simulate" F9

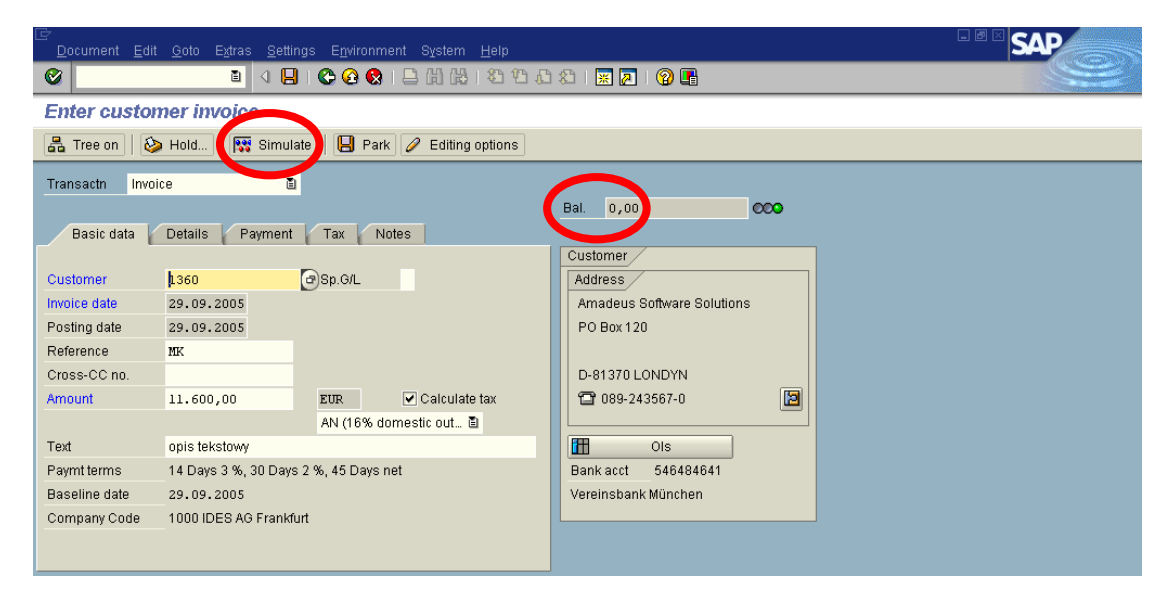

- Sprawdź:
  - Daty księgowania i dokumentu są poprawne?
  - Czy został naliczony poprawnie podatek VAT?

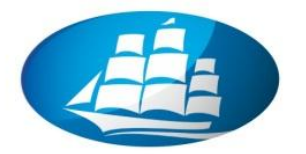

Rozrysuj schemat księgowania na kontach "T":

| Cust                         | omer invo                          | ice (DR)                         |                                              |                         |                       |            |         |
|------------------------------|------------------------------------|----------------------------------|----------------------------------------------|-------------------------|-----------------------|------------|---------|
| Doc.<br>Doc.<br>Ref.<br>Doc. | number<br>date<br>doc.<br>currency | C<br>29.09.2005 P<br>MK C<br>EUR | ompany code<br>osting date<br>ross-company : | 1000<br>29.09.2005<br>n | Fiscal year<br>Period | 2005<br>09 |         |
|                              |                                    |                                  |                                              |                         |                       |            | ,       |
| Itm Pl                       | K Account                          | Account short te                 | xt Assignme                                  | nt Tx                   | Amount                | Text       |         |
| 1 0.                         | 1 1360                             | Amadeus Software                 | So                                           | AN                      | 11.600,00             | opis te    | ekstowy |
| 3 5                          | 175000                             | Output tax                       |                                              | AN                      | 1.600,00-             |            |         |

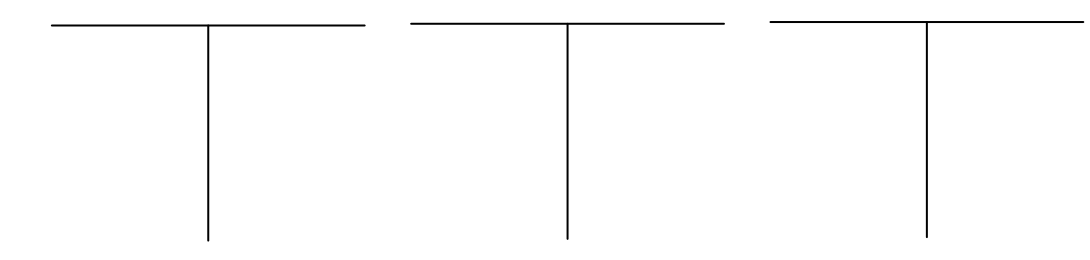

- SAVE
- Zapisz nr dokumentu: .....
- **EXIT** (Log off strzałka żółta)

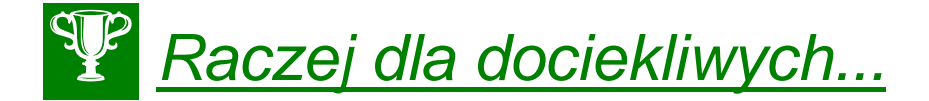

#### Zwróć dodatkowo uwagę:

- W tabeli, w kolumnie "Tax Code" możemy wybrać dla różnych wyszczególnionych pozycji różne stawki (0, 7, 16, 22%) podatku VAT (*Domestic Output Tax*). Sprawdzamy stan zapisów podatkowych w zakładce "Tax"
- Fakturę można również wystawić w systemie bez automatycznego księgowania. Faktura "czeka" na zaksięgowanie/zatwierdzenie. Wykorzystujemy w tym celu funkcję tzw. "Park" zamiast ikonki "Save"!
- 3. Aby zatwierdzić i edytować utworzoną w "poczekalni" fakturę "Invoice" należy wykonać transakcję FV70. Należy następnie włączyć przycisk "Tree on", zaznaczyć odpowiednią fakturę, dokonać ewentualnych uzupełnień i korekt oraz ostatecznie zaakceptować (podkatalog "Complete documents"), tym razem poprzez ikonkę "Save as completed".
- 4. Aby dokonać zaksięgowania zatwierdzonej faktury w strefie "Park" należy uruchomić transakcję FBV0

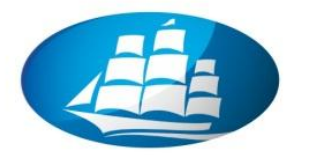

# <u>ćwiczenie 2b</u>

Sprawdź wystawioną fakturę. Proszę ustalić kto i o której godzinie wprowadził dokument do systemu?

<u>Ścieżka dostępu</u>: Accounting/ Finanical Accounting/ Accounts Receivable/ Document/ Display – transkacja FB03

- Wprowadź numer dokumentu j.w.: .....
- ENTER

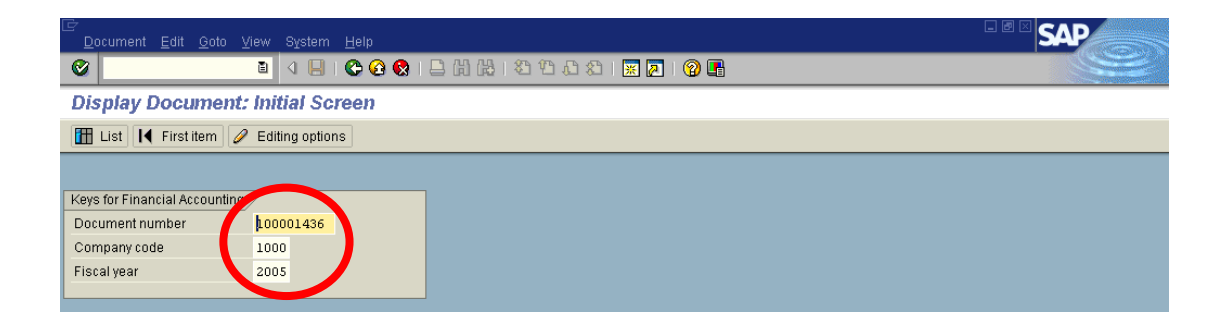

- W ikonce "Document Header" (kapelusz) sprawdź:
  - Kto wprowadził document (Entered by): .....
  - O której godzinie (**Time of entry**): .....
  - Data księgowania (Posting date): .....
  - Kod klienta (Customer): .....

| C<br>D   | ocun | nent <u>E</u> dit <u>(</u> | ≩oto <u>S</u> ettings E <u>x</u> tras | Environment System | <u>H</u> elp | )           |                               |
|----------|------|----------------------------|---------------------------------------|--------------------|--------------|-------------|-------------------------------|
| ۷        |      |                            |                                       | 8 (H) 🖨 I 😣 🚱 🕄    | 8            | 🍄 🗘 🕄 🔣 🖉   |                               |
| <b>1</b> |      | Docume                     | nt Overview                           |                    |              |             |                               |
| Q        | Ø    | 🔊 I I I                    | <b>NA7</b> 4                          | 🛚 🔀 🔁 Choose       | 6            | Save 🕎 🛃 🗳  | 📰 🚺 Tax data 🚺 🖹              |
|          |      |                            |                                       |                    |              |             |                               |
| Cu       | ston | mer invoice                | (DR)                                  |                    |              |             |                               |
| Do       | c. r | number 10                  | 00001436 Comp                         | any code 1000      |              | Fiscal year | 2005                          |
| Do       | z. d | late 29                    | 9.09.2005 Post                        | ing date 29.09.20  | 105          | Period      | 09                            |
| Re       | E.do | oc. MI                     | Cros                                  | s-company n        |              |             |                               |
| Do       | c.cu | irrency EU                 | JR.                                   |                    |              |             |                               |
| <u> </u> |      |                            |                                       |                    |              |             |                               |
|          |      |                            |                                       |                    |              |             |                               |
| Terr     | DIZ  | ð                          | 3                                     | 8                  |              |             | Truck                         |
| 1 Cm     | PK   | Account                    | Account short text                    | Assignment         | IX           | Amount      | lexc                          |
| 1        | 01   | 1360                       | Amadeus Software So                   | 01000014362005     | AM           | 11 600 00   | Sprzedaż samochodu służbowego |
| 2        | 50   | 800010                     | Sales revenues-dom                    | 2 20050929         | AM           | 10,000,00-  | oprocess bellotion brandwego  |
| 3        | 50   | 175000                     | Output tey                            | 20000020           | AM           | 1 600 00-   |                               |
|          | 50   | 175000                     | oucpue cax                            |                    | - AN         | 1.000,00-   |                               |

Prześlij raport na adres prowadzącego

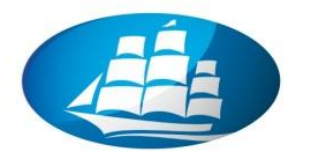

# <u>ćwiczenie 2c</u>

Proszę dokonać zmiany opisu tekstowego na krótszy (tylko marka samochodu).

<u>Ścieżka dostępu</u>: Accounting/ Finanical Accounting/ Accounts Receivable/ Document/ Change – transkacja FB02

- Wprowadź numer dokumentu (j.w.)
- ENTER
- Kliknij na pozycję odbiorcy x2
- Zmień tekst (kolor czerwony) pozostawiając jedynie markę samochodu
- SAVE
- EXIT

| ⊡<br>                             | E <u>n</u> vironment System <u>H</u> e |              |                               | SAP      |
|-----------------------------------|----------------------------------------|--------------|-------------------------------|----------|
|                                   | 8 🚯 😫 🗎 🖓 🚱 8                          | ) 🗘 🗘 😵 🛛 🖉  | ]   🕜 🖫                       |          |
| Document Overview                 |                                        |              |                               |          |
|                                   | 🔀 🔁 🔁 Choose 🦉                         | 🗅 Save 🕎 🛃 🖻 | 📰 🚹 Tax data 🚺 🖹              |          |
|                                   |                                        |              |                               | <b>A</b> |
| Customer invoice (DR)             |                                        |              |                               | <u> </u> |
| Doc. number 100001436 Compa       | ny code 1000                           | Fiscal year  | 2005                          |          |
| Doc. date 29.09.2005 Posti        | ng date 29.09.2005                     | Period       | 09                            |          |
| Ref.doc. MK Cross                 | -company n                             |              |                               |          |
| Doc.currency EUR                  |                                        |              |                               |          |
| L                                 |                                        |              |                               |          |
|                                   |                                        | 1            |                               |          |
| Itm PK Account Account short text | Assignment Tx                          | Amount       | Text                          |          |
| 1 1 1360 Amadeus Software So-     | 01000014362005 AN                      | 11.600,00    | Sprzedaż samochodu służbowego |          |
| 2 5 8000 J Sales revenues-dom 2   | 20050929 AN                            | 10.000,00-   |                               |          |
| 3 50 175000 Output tax            | AN                                     | 1.600,00-    |                               |          |
|                                   |                                        |              |                               |          |

Sprawdź przeprowadzone zmiany w dokumencie. Sprawdź kto dokonał tej zmiany i w jaki sposób?

<u>Ścieżka dostępu</u>: Accounting/ Finanical Accounting/ Accounts Receivable/ Document/ Change – transakcja FB04

- Podaj numer dokumentu j.w.
- ENTER
- Kliknij przycisk "All changes"

| C<br>Do | locument changes <u>E</u> dit <u>G</u> oto <u>S</u> ettings E <u>n</u> vironment System <u>H</u> elp |  |
|---------|----------------------------------------------------------------------------------------------------|--|
| ۷       | i 🖉 🖓 🔛 🚱 🚱 🖕 🖓 🖧 🖄 🖓 🔛 🖉 🖓 🖓 🖓                                                                      |  |
| Do      | ocument Changes : Changed Fields                                                                     |  |
| 9       | All changes Technical names on                                                                       |  |
| Docur   | ment 0100001436 Company code 1000 Year 2005                                                          |  |
|         |                                                                                                    |  |
| Ci      | Changed on                                                                                           |  |
| De      | Days 1                                                                                               |  |

- Kliknij na pole "text": sprawdź zmiany tekstowe, datę zmiany Data: .....
- Opis szczegółowy: kliknij x2 na określoną pozycję (Date) lub ikonka "Choose" F2

koniec

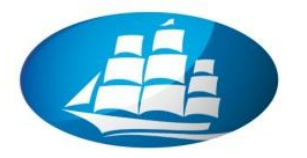

# 3. Analiza należności od odbiorcy

Zarząd ze względu na konieczność wzrostu płynności finansowej podjął decyzje o ograniczeniu stosowania wydłużonych terminów płatności. Ponieważ Państwa firma posiada mocną pozycję rynkową uzgodniła z odbiorcami, że zmiany dotyczące terminu płatności będą dotyczyły również faktur wystawionych w ostatnim miesiącu.

#### <u>ćwiczenie 3a</u>

Zadaniem Państwa będzie zmiana warunków płatności należności za zrealizowaną wcześniej transakcję – sprzedaż samochodu służbowego.

<u>Ścieżka dostępu:</u> Accounting/ Finanical Accounting/ Accounts Receivable/ Account/ Display/change line items – transkacja FBL5N

- Wprowadź dane:
  - Kod klienta: **1360**
  - EXECUTE

| 년<br>Program Edit <u>G</u> oto System <u>H</u> elp                                                           | SAP |
|----------------------------------------------------------------------------------------------------|-----|
| 🖉 🔜 🔹 🖉 🖉 🔛 🚱 🚱 🔛 助 路 (名) 🖄 🖉 🚱 🔂 🖬                                                                          |     |
| Sustomer Line Item Display                                                                                   |     |
|                                                                                                    |     |
| Customer selection     1369     Io       Customer account     1369     Io       Company code     1000     Io |     |

Z menu Settings/ wybierz "Switch list" – zmiana formatu wyświetlenia danych (powyższą funkcję można stosować zamiennie)

| ⊡⊂<br>Li:                     | st <u>E</u> | dit <u>G</u> oto E <u>x</u> tr | as E <u>n</u> viron  | m int       | <u>S</u> ettings | а<br>Бұ   | stem      | <u>H</u> elp |              |                  |                        |              |                                       |   | SAP |
|-------------------------------|-------------|--------------------------------|----------------------|-------------|------------------|-----------|-----------|--------------|--------------|------------------|------------------------|--------------|---------------------------------------|---|-----|
| 0                             |             |                                |                      |             |                  |           |           |              |              |                  |                        | 2 🖪          |                                       |   |     |
| Customer Line Item Display    |             |                                |                      |             |                  |           |           |              | +            |                  |                        |              |                                       |   |     |
| I                             |             | )     &                        | / 🎞 🕸                | <u>S</u> um | matio            | in levels | ;         | +            | <b>6</b>   2 | : 🧏 🖪 🖪          |                        | E Selections |                                       |   |     |
| Status: Dopen A r Switch list |             |                                |                      |             |                  |           |           |              |              |                  |                        |              |                                       |   |     |
|                               |             |                                | 1                    |             | S <u>e</u> le    | ctions    |           |              |              |                  |                        |              |                                       | 1 |     |
|                               | Sta         | Reference                      | Doc. date            | Doc.n       | <u>L</u> ist s   | status    | i         | Ctrl+        | 11           | date             | LC amnt                | LCurr        | Text                                  |   |     |
|                               |             | MK                             | 29092005             | 10000       | Spec             | ial fie   | lds       |              |              | 9.2005           | 11.600,00              | EUR          | Sprzedaż samochodu                    |   |     |
| *                             |             | AW/04                          | 09072004             | 18000       | 05367            | DR        | 447       | <b>4</b> >   | 09.0         | 7.2004           | 11.600,00<br>25.680.00 | EUR<br>EUR   | zabawki                               |   |     |
|                               |             | MK/2005                        | 06052005             | 10000       | 0178             | DR        | 101       | 1            | 20.0         | 5.2005           | 17.794,92              | EUR          | Czołgi                                |   |     |
|                               |             | MK/2005/01<br>MK/2005/02       | 20052005<br>20052005 | 10000       | 0449<br>00514    | DR<br>DR  | 101<br>87 | s<br>S       | 20.0<br>03.0 | 6.2005<br>6.2005 | 11.600,00<br>172,26    | EUR<br>EUR   | samochód marki AUDI<br>samoloty - fl6 |   |     |

#### Tworzenie indywidualnych ustawień szablonu wyświetlania zestawienia.

- W ikonce "Select layout" wybieramy wariant (Layout) "1SAP-D"
- Dodaj tekst do wyświetlonej tabeli: Ikonka "Change layout" wybierz "text" (szukamy ikonka "lornetka") zaznacz i przenieś strzałkami na lewą stronę
- COPY

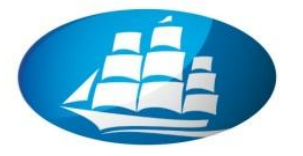

 Tworzymy indywidualny "User specific" szablon zestawienia należności dla wybranego odbiorcy: Ikonka "Change layout" i zapisujemy ikonka "dyskietka" podając nowy kod (nazwę) szablonu

|     | ist  | <u>E</u> dit <u>G</u> oto E <u>x</u> | tras E <u>n</u> viroi | nment <u>S</u> etting | js S | ystem  | <u>H</u> elp |            |                             |          |                     |  |
|-----|------|--------------------------------------|-----------------------|-----------------------|------|--------|--------------|------------|-----------------------------|----------|---------------------|--|
| 0   |      |                                      | 1                     | 1 📙 I 😋 🤅             | 9 🔞  | 1 🖴 🕯  | 8 (B)        | 800;       | 🗈   🐹 🛃                     | 1 🔞 🛽    |                     |  |
| C   | usto | omer Line i                          | ltem Dis              | olay 🚽                |      |        |              |            |                             |          |                     |  |
| ଟିନ | , 🥖  | III 🖉 🔂                              | <u>ا ۱</u>            | 7 8 7 1               |      |        | 23           | l 🖪 🖪   [  | 🚺 🚺 Sel                     | ections  |                     |  |
| F   | _    |                                      |                       |                       |      |        |              |            |                             |          |                     |  |
|     |      |                                      |                       |                       |      |        |              |            |                             |          |                     |  |
|     | Stat | Reference                            | Doc. date             | Doc.no.               | Ty   | Arrers | ^ DD         | Pmnt date  | Σ LC ar                     | nnt LCur | Text                |  |
|     |      | MK                                   | 29.09.2005            | 100001436             | DR   | 0      | 4            | 29.09.2005 | 11.600,                     | 0 EUR    | Sprzedaż samochodu  |  |
|     | 1    |                                      |                       |                       |      |        | 4)           |            | <ul> <li>11.600,</li> </ul> | JO EUR   |                     |  |
|     |      | AW/04                                | 09.07.2004            | 1800005367            | DR   | 447    | <b>E</b>     | 09.07.2004 | 25.680,                     | 0 EUR    | zabawki             |  |
|     |      | MK/2005                              | 06.05.2005            | 100000178             | DR   | 101    | 1            | 20.05.2005 | 17.794,                     | 2 EUR    | Czołgi              |  |
|     |      | MK/2005/01                           | 20.05.2005            | 100000449             | DR   | 101    | <b>1</b>     | 20.06.2005 | 11.600,                     | 0 EUR    | samochód marki AUDI |  |
| _   | 1 -  | MU COOO FLOO                         | 00.05.0005            | 100000511             | 0.0  | 07     | _            | 00.00.0005 | 170                         |          | 11 00               |  |

UWAGA: Pozostań w tym samym ekranie

#### <u>ćwiczenie 3b</u>

Zmień warunki płatności i datę podstawy naliczania (Bline date) dla wybranej faktury.

- Wybierz pozycję dokonanej wcześniej transakcji kliknij x2
- Kliknij ikonkę "Display <-> change"

| Ē  | Lis      | st   | <u>E</u> dit <u>G</u> oto E <u>&gt;</u> | dtras E <u>n</u> viroi | nment <u>S</u> etting | js S | ystem     | <u>H</u> elp |            |          |                     |      |                     |      |
|----|----------|------|-----------------------------------------|------------------------|-----------------------|------|-----------|--------------|------------|----------|---------------------|------|---------------------|------|
| (  | 2        |      |                                         | 1                      | 1 🛛 I 😋 🙆             | 0    | I 🗅 (X    | 1 🔀          | 800:       | <b>2</b> | 💥 🔁 🛛               | 🔞 🖪  | i                   |      |
|    | <u>e</u> | ste  | omer Line                               | ltem Dis               | play                  |      |           |              |            |          |                     |      |                     |      |
|    | ŝ¢       | Ø    | 🚼 🐼   🔊                                 | 🕼 📔 🛯                  | 7 8 7 1               |      |           | 2 3          | ¥ 🗉 🛃      |          | 🚺 Selecti           | ons  |                     |      |
|    | -        |      |                                         |                        |                       |      |           |              |            |          |                     |      |                     |      |
|    |          | Otat | Deference                               | Dec. dete              | Dee no                | Tr.  | () more ( | <b>_</b>     | Deput data | n        | LC amount           | LOUR | Test                |      |
| E. | ₽,       | อเลเ | MK                                      | 29.09.2005             | 100001436             | DR   | Arrers    |              | 29.09.2005 | 2        | LC ammu<br>1 600 00 | EUR  | Sprzedaż samochodu  |      |
|    | ľ        |      | in v                                    | 10.00.1000             |                       |      |           | <u>A</u> »   | 20.00.2000 |          | 11.600,00           | EUR  | opizoddz comocilodd |      |
|    | T        |      | AW/04                                   | 09.07.2004             | 1800005367            | DR   | 447       | 5            | 09.07.2004 | 1        | 25.680,00           | EUR  | zabawki             |      |
|    |          |      | MK/2005                                 | 06.05.2005             | 100000178             | DR   | 101       | 5            | 20.05.2005 | 1        | 7.794,92            | EUR  | Czołgi              |      |
|    |          |      | MK/2005/01                              | 20.05.2005             | 100000449             | DR   | 101       | 1            | 20.06.2005 | 1        | 1.600,00            | EUR  | samochód marki AUDI |      |
|    | - 1      | -    | Let cooperate                           | 00.05.0005             | 100000511             | 00   | 07        | -            | 00.00.0005 | 1        | 170.00              |      | 1 1 20              | 1 11 |

- Przechodzimy do warunków płatności (**Payt terms**) i wybieramy kod: **0001** (Payable immediately Due net płatność natychmiastowa), oraz przykładowo
- w polu "Bline date" zmień datę basową (*Baseline date*) na wczorajszą (cofnij np. datę o jeden dzień)
- Zaakceptuj zmiany **ENTER** x2
- SAVE

Odśwież ekran zawierający najnowsze dane (funkcja: czas rzeczywisty) - Ikonka "refresh"

• Z menu List/wybierz "Refresh"

| Ŀ. | <u>L</u> ist <u>E</u> dit <u>G</u> o | to E <u>x</u> tras | E <u>n</u> vironment <u>S</u> ettings System <u>H</u> elp | SAP |
|----|--------------------------------------|--------------------|-----------------------------------------------------------|-----|
| ę  |                                      | Shift+F1           | 1 4 📙 1 😋 😪 1 🖴 🛗 🏙 1 25 25 45 21 🕱 🔽 1 😮 🖫               |     |
|    | <u>R</u> efresh<br>Evnort            | )                  | Display                                                   |     |
| G. | <u>S</u> end                         | Shift+F8           | )   🍞 🖴 🔽   🎟 🖷   📓 🏂 🐔 🖪 📑 🚹 🖬 Selections                |     |
|    | Exit                                 | Shift+F3           |                                                           |     |
|    | iles de la                           | 1-                 |                                                           |     |

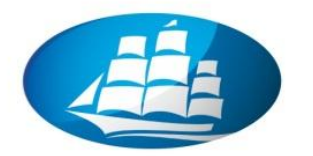

# <u>ćwiczenie 3c</u>

Podaj wartości przeterminowane i nieprzeterminowane.

- Rozszerz kolumnę "**Doc. Date**", kliknij (zaznacz kolumnę) i dokonaj sortowania rosnącego (od terminu najbardziej do najmniej zaległego) ikonka "**Sort in ascending order**"
- Zaznacz jeszcze raz tę samą kolumnę i wybierz przycisk "Subtotal"

| ¢        | Liet | Edit Goto Ev | drae Enviro | omont Cotting           |     | vetom  | Holp         |            |    |             |       |                     |  |
|----------|------|--------------|-------------|-------------------------|-----|--------|--------------|------------|----|-------------|-------|---------------------|--|
| 0        |      |              |             |                         | ,o  | ystem  | цеір<br>1 лл |            | 5  |             |       |                     |  |
| <u>_</u> | _ ا  |              |             | 1 1 1 1 1 1 1 1 1 1 1 1 | 3 🛛 |        |              | 200        | 80 | × 2         | 1     |                     |  |
| С        | ust  | omer Line .  | Item Dis    | play                    |     |        |              |            |    |             |       |                     |  |
|          | . 0  |              |             |                         |     | ar ai  | <b>5</b>     |            |    | Delection ( |       |                     |  |
| 00       | 0 0  |              |             |                         | H 4 |        | 2 7          |            |    | Selecti     | ions  |                     |  |
|          |      |              |             |                         |     |        | -            |            |    |             |       |                     |  |
|          | 1    |              |             |                         | 1-  |        |              | (          | -  |             |       |                     |  |
| E        | Stat | Reference    | Doc. date   | Doc.no.                 | Ту  | Arrers | DD           | Pmnt date  | Σ  | LC amnt     | LCurr | Text                |  |
|          |      | MK           | 00.00.00    | 100001436               | DR  | 0      | 4)           | 29.09.2005 |    | 11.600,00   | EUR   | Sprzedaż samochodu  |  |
|          |      |              |             |                         |     |        | <b>(</b>     |            | •  | 11.600,00   | EUR   |                     |  |
|          |      | AVW04        | 09.07.2004  | 1800005367              | DR  | 447    | <b>E</b>     | 09.07.2004 |    | 25.680,00   | EUR   | zabawki             |  |
|          |      | MK/2005      | 06.05.2005  | 100000178               | DR  | 101    | 5            | 20.05.2005 |    | 17.794,92   | EUR   | Czołgi              |  |
|          |      | MK/2005/01   | 20.05.2005  | 100000449               | DR  | 101    | <b>E</b>     | 20.06.2005 |    | 11.600,00   | EUR   | samochód marki AUDI |  |
|          |      | MK/2005/02   | 20.05.2005  | 100000514               | DR  | 87     | 1            | 03.06.2005 |    | 172,26      | EUR   | samoloty - f16      |  |
|          |      | MK/2005/06   | 03.06.2005  | 100000628               | DR  | 118    | 1            | 03.06.2005 |    | 54,52       | EUR   | rowery              |  |
|          |      | MK/KOZ/05/02 | 10.06.2005  | 100000802               | DR  | 46     | 1            | 14.07.2005 |    | 15.250,00   | EUR   | czołgi T-62         |  |
|          |      |              | 17.06.2005  | 100000898               | DR  | 73     | 5            | 18.07.2005 |    | 11.600,00   | EUR   | SAMOCH. OSOBOWY     |  |
|          |      | M/K/06/2004  | 15.04.2004  | 1800005246              | DR  | 406    | 5            | 19.08.2004 | Τ  | 6.660,00    | EUR   | sprzedaż komkutera  |  |
|          |      | TC/01        | 13.06.2004  | 1800004952              | DR  | 428    | 1            | 27.06.2004 |    | 10.000,00   | EUR   | SAmochód            |  |
|          |      |              | 12.06.2004  | 1800004953              | DR  | 429    | 1            | 26.06.2004 |    | 10.000,00   | EUR   |                     |  |
|          |      | WSZIA/05/1   | 17.06.2004  | 1800004957              | DR  | 424    | 1            | 01.07.2004 |    | 11.600,00   | EUR   | sprzedaż            |  |
|          |      |              | 19.06.2004  | 1800005130              | DR  | 467    | 5            | 19.06.2004 |    | 35.750,00   | EUR   |                     |  |
|          |      | AV//04       | 19.06.2004  | 1800005136              | DR  | 467    | 5            | 19.06.2004 |    | 17.620,46   | EUR   | sprzedaż            |  |
|          | 1    | M/K/06/2004  | 13.05.2004  | 1800005240              | DR  | 406    | 1            | 19.08.2004 | 1  | 6.660,00    | EUR   | sprzedaż komputera  |  |
|          |      | M/K/06/2004  | 20.06.2004  | 1800005243              | DR  | 466    | 5            | 20.06.2004 | T  | 37.942,00   | EUR   | Sprzedaż samochodu  |  |
|          |      |              |             |                         | -   |        |              |            |    |             | _     |                     |  |

• Podaj następujące kwoty:

Wartość całkowitą należności przeterminowanych:.....

Wartość całkowitą należności nieprzeterminowanych:.....

#### <u>ćwiczenie 3d</u>

Wyświetl tylko należności przeterminowane.

- Zaznacz kolumnę "Due Date" i zaznacz ikonkę "Sort in ascending order" (tzw. "zerowanie")
- Dodaj kolumnę "Arrears after net due date" poprzez wybór ikonki "Change layout"
- Zaznacz kolumnę "Arrears" (liczba dni opóźnienia płatności)
- Wybierz ikonkę "Set filter"

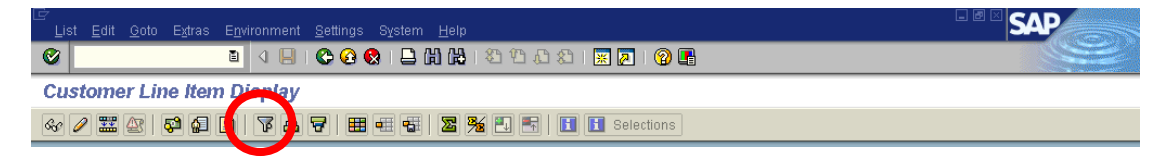

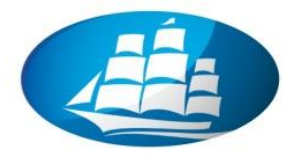

• Wpisz wartość od 1 do 30 dni

| to 313 | \$     |
|--------|--------|
|        | to 310 |

#### • ENTER

| ⊡⊂<br>List Edit Goto Ex | as E <u>n</u> vironment <u>S</u> ettings System <u>H</u> elp  |               |  |
|-------------------------|---------------------------------------------------------------|---------------|--|
| <b>Ø</b>                | 🛯 🔍 💭 😋 🚱 😂 🛗 🛗 🖄 🖄 💭 💭 🔛 💌                                   | 🔞 🖪           |  |
| Customer Line           | tem Display                                                   |               |  |
| le 🖉 📰 🖉 🛛 🖗            | 9 🖻   7 A 🗟 🖽 🖷 🖷   2 🏂 🗉 🖬 🖬 sele                            | tions         |  |
|                         |                                                               |               |  |
| 民 Stat Reference        | Doc. date   Doc.no.   Ty   → Arr   ^ DD   Pmnt date   Σ LC am | nt LCurr Text |  |
|                         | 01.01.2006 48 DR 26 🛃 15.01.2006 1.160,0                      | ) EUR         |  |
|                         | 25.02.2006 2000044 DZ 16 🛃 25.02.2006 1.774.800,0             | ) EUR         |  |
|                         | I.773.640                                                     | EUR           |  |
| <mark>_</mark>          | = = 1.773.64                                                  | EUR           |  |

- Dokonaj analizy i przygotuj raport:
- 1. Zapisz liczbę i wartość całkowitą faktur przeterminowanych:

| 1-30 dni | 31-60 dni | 61-120 dni | 121-360 | Powyżej 360 dni |
|----------|-----------|------------|---------|-----------------|
|          |           |            |         |                 |
|          |           |            |         |                 |
|          |           |            |         |                 |
|          |           |            |         |                 |

2. Czy należy monitować odbiorcę? Jeżeli tak to jakie dokumenty i dlaczego?

3. Podaj największą wartość przeterminowanej należności: .....

koniec

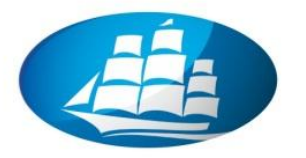

# 4. Przyjęcie płatności od klienta (odbiorcy)

Wybrany przez firmę odbiorca towaru dokonał płatności na kwotę 35000 EUR. Proszę wprowadzić powyższą transakcję do systemu.

#### <u>ćwiczenie 4a</u>

Sprawdź wystawioną wcześniej fakturę. Proszę ustalić również najbardziej zaległą fakturę. Podaj kto i o której godzinie wprowadził dokument do systemu?

<u>Ścieżka dostępu</u>: Accounting/ Finanical Accounting/ Accounts Receivable/ Document/ Display – transkacja FB03

- Wprowadź numer dokumentu j.w.: ......
- W przypadku konieczności odnalezienia numeru faktury wykorzystaj "List"
- ENTER

| ⊡<br>                         | ⊻lew System <u>H</u> elp                                      | SAP |
|-------------------------------|---------------------------------------------------------------|-----|
| ©                             | 🛯 🔍 📙 1 🛠 🚱 1 🗅 66 65 7 20 20 40 7 40 7 40 7 40 7 40 7 40 7 4 |     |
| Display Document              | t: Initial Screen                                             |     |
| 🛗 List 🖣 First item 💋         | Editing options                                               |     |
|                               |                                                               |     |
| Keys for Financial Accounting |                                                               |     |
| Document number               | 100001436                                                     |     |
| Company code                  | 1000                                                          |     |
| Fiscal year                   | 2005                                                          |     |
|                               |                                                               |     |

Następnie w "Dynamic Selection" podaj kod użytkownia "User name"

| ₽rogram Edit Goto System Help           |                       |             |       | SAP |
|-----------------------------------------|-----------------------|-------------|-------|-----|
|                                         | ]   😋 🚱 😒   🖴 (b) (b) | 80008 I 💥 🖉 | 1 🔞 🖪 |     |
| Document List                           |                       |             |       |     |
| 🕒 🔁 🔳                                   |                       |             |       |     |
| Company co Dynamic selections (Shift+F4 | 4)_000 🕝 to           |             | •     |     |
| Document number                         | to                    |             |       |     |
| Fiscal year                             | to                    |             |       |     |
|                                         |                       |             |       |     |
| General selections                      |                       |             |       |     |
| Document type                           | to                    |             | ▶     |     |
| Posting date                            | to                    |             | ♦     |     |
| Entry date                              | to                    |             | •     |     |
|                                         |                       |             |       |     |

- Sprawdź w tabelce kod klienta (Account): .....
- Podaj kwotę brutto: .....
- Podaj warunki płatności: .....
- EXIT

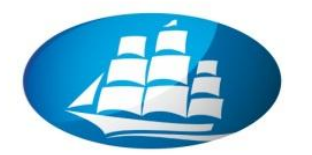

# ćwiczenie 4b

Wprowadź informację do systemu o dokonanej płatności przez klienta za dostarczony towar.

- <u>Ścieżka dostępu</u>: Accounting/ Financial Accounting/ Accounts Receibvable/ Document Entry/ Incoming Payment - transakcja F-28
- Sprawdź: Company code: 1000
- Podaj:
- Data przyjęcia zapłaty (**Document date**): np. data wczorajsza
- Numer konta w planie kont w "Bank data" (Account): 101000 wybór konta bankowego
- Wartość brutto (Amount): ....., np. 35000
- Numer kodu klienta (Account) w "**Open item selection**": np. **1360** (prosze podać własnego odbiorcę)
- ENTER

| ビ<br>Document Edit Goto Settings System Help          |                                             |  |
|-------------------------------------------------------|---------------------------------------------|--|
| 🖉 👔 🖉 🔛 I 😋 😪 😒                                       | I 🕒 (H) (H) (H) (H) (H) (H) (H) (H) (H) (H) |  |
| Post Incoming Payments: Header Da                     | ta                                          |  |
| Process open items                                    |                                             |  |
| Document date 29.09.2005 C Type DZ                    | Company code 1000                           |  |
| Posting date 2.000 Period 9                           | Currency/rate EUR                           |  |
| Document number                                       | Translation dte                             |  |
| Reference mk                                          | Cross-CC no.                                |  |
| Doc.header text                                       | Trading part.BA                             |  |
| Clearing text przyjęcie płatności od klienta - przele | w bankowy                                   |  |
| Bank data                                             |                                             |  |
| Account 101000                                        | Business area                               |  |
| Amount 11 600,00                                      | Amtin loc.cur.                              |  |
| Bank charges                                          | LC bank charges                             |  |
| Value date 29.09.2005                                 | Profit center                               |  |
| Text Sprzedaż samochodu                               | Assignment                                  |  |
|                                                       |                                             |  |
| Open item selection                                   | Additional selections                       |  |
| Account 1360                                          | None                                        |  |
| Account type                                          | ⊖ Amount                                    |  |
| Special G/L ind 🔽 Standard Ols                        | O Document number                           |  |
| Pmnt advice no.                                       | O Posting date                              |  |
| Distribute by age                                     | O Dunning area                              |  |
| Automatic search                                      | Others                                      |  |
|                                                       |                                             |  |

#### Uporządkuj tabelę od wartości najbardziej zaległej.

- Przechodzimy automatycznie do ekranie "Post Incoming Payments"
- Dokonaj skojarzenia określonej wartości zapłaty (Amount entered) z kwotami zrealizowanych wcześniej dostaw (Assigned) poprzez x2 kliknięcie na określonej pozycji (pozycje w kolorze niebieskim są przeznaczone do realizacji płatności).
- Ponieważ chcemy żeby wpływająca kwota była skojarzona wyłącznie z określoną fakturą podwójnie "klikamy" na wszystkie pozostałe transakcje (pojawi się kolor czarny)

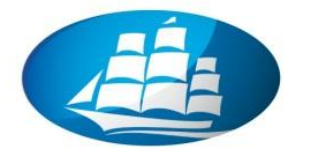

<u>UWAGA:</u> Jeżeli kwota "**Not assigned**" wynosi 0 EUR przejdź do **SAVE**, jeżeli nie sprawdź powyższą pozycję i zapisz kwotę ...... Wartość ze znakiem (-) oznacza zbyt duże obciążenie.

| Ler<br>Document Edit Goto Settings Environment System Help   |      |
|--------------------------------------------------------------|------|
| 🖉 🔄 4 📮 6 🔆 4 🚱 1 🖨 🕅 🖓 1 🏖 1 🛣 🖉 1 🖗 🖷                      |      |
| Post Incoming Payments: Process open items                   |      |
| 2 Distribute diff. Charge off diff. 🥖 Editing options        |      |
|                                                              |      |
| Standard Partial pmt Res.items Withhldg tax                  |      |
| Account items 1360 Amadeus Software Solutions                |      |
| Document D. Docume P. Bu Da EUR Gross Cash discrit Cash      |      |
| 1000000204RV 23.04.2.01 1000 88 228.905,82                   |      |
| 1000000351 RV 15.05.2. 01 1000 73 228.905,82                 |      |
| 1000000352 RV 16.05.201 1000 57 180.970,24                   |      |
| 1000000387 RV 12.09.2. 01 1000 19- 269.300,96 5.386,02 2,000 |      |
| 1000000392 RV 12.09.2.01 1000 19- 134.650,48 2.693,01 2,000  |      |
| 1000000390 RV 12.09.2. 01 1000 19- 134.650,48 2.693,01 2,000 |      |
| 1000000391 RV 12.09.2. 01 1000 19- 134.650,48 2.693,01 2,000 |      |
| 100000178 DR 06.05.201 97 17.794,92                          |      |
| 1400000079 DZ 10.06.215 107 16.190,00-                       |      |
| 100000449 DR 20.05.201 97 11.600,00                          |      |
| 100000514 DR 20.05.201 83 172,26                             |      |
|                                                              |      |
| ▶■ ■ ● ● ● ● ● ● ● ● ● ● ● ● ● ● ● ● ● ●                     | Disc |
|                                                              |      |
| Editing status                                               |      |
| Number of items 60 Amount entered 11                         |      |
| Display from item 1 Assigned                                 | 0,00 |
| Reason code Difference postings                              |      |
| Display in clearing currency Not assigned 11.60              | 0,00 |
|                                                              |      |

- Jeżeli mamy dodatkową wartość wynikającą z uzyskanego skonta (bonus za wcześniejszą zapłatę) przechodzimy do zakładki "Partial pmt"
- Wybieramy dowolną fakturę (kliknięcie x2) i wpisujemy kwotę stanowiącą w/w różnicę (Payment amount)
- ENTER
- Sprawdź "Not assigned", jeżeli wynosi 0 EUR przejdź do SAVE

| Editing status     Amount entered     11.600,00       Number of items     60     Amount entered     11.600,00       Display from item     7     Assigned     11.600,00       Reason code     Difference postings     0,00       Display in clearing currency     Not assigned     0,00 | le ee av                 | ) (A) (A) ^ | o   👪 Gross<>   👪 Currency   🌴 Items   🍟 Item | ns   🌴 Disc. 🍸 Disc |
|----------------------------------------------------------------------------------------------------|--------------------------|-------------|-----------------------------------------------|---------------------|
| Number of items     60     Amount entered     11.600,00       Display from item     7     Assigned     11.600,00       Reason code     Difference postings       Display in clearing currency     Not assigned     0,00                                                                | Editing status           |             |                                               |                     |
| Display from item 7 Assigned 11.600,00<br>Reason code Difference postings<br>Display in clearing currency Not assigned 0,00                                                                                                    | Number of items          | 60          | Amount entered                                | 11.600,00           |
| Reason code     Difference postings       Display in clearing currency     Not assigned                                                                                                    | Display from item        | 7           | Assigned                                      | 11.600,00           |
| Display in clearing currency Not assigned 0,00                                                                                                    | Reason code              |             | Difference postings                           |                     |
|                                                                                                    | Display in clearing curr | ency        | Not assigned                                  | 0,00                |
|                                                                                                    |                          |             |                                               |                     |

Zapisz numer dokumentu księgowego: .....

• EXIT

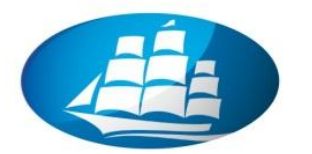

# <u>ćwiczenie 4c</u>

Sprawdź wystawiony wcześniej dokument dotyczący płatności?

<u>Ścieżka dostępu</u>: Accounting/ Finanical Accounting/ Accounts Receivable/ Document/ Display – transkacja FB03

- Wprowadż numer dokumentu j.w.: .....
- ENTER
- W ikonce "Document Header" (kapelusz) sprawdź prawidłowość zrealizowanych transakcji
- Sprawdź wystawioną wcześniej fakturę. Proszę ustalić kto i o której godzinie wprowadził dokument do systemu?

• EXIT

#### <u>ćwiczenie 4d</u>

Sprawdź aktualny stan rozliczeń z wybranym odbiorcą.

<u>Ścieżka dostępu</u>: Accounting/ Finanical Accounting/ Accounts Receivable/ Account/ Display/change line items – transkacja FBL5N

- Wprowadź dane:
  - Kod klienta: np. 1360 (wpisz wybranego odbiorcę)
  - EXECUTE
- Z menu **Settings**/ wybierz "**Switch list**" zmiana formatu wyświetlenia danych (powyższą funkcję można stosować zamiennie)
- W ikonce "Select layout" wybieramy wariant (Layout) " np. 1SAP-D"
- Dodaj tekst do wyświetlonej tabeli: Ikonka "Change layout" wybierz "text" (szukamy ikonka "lornetka") zaznacz i przenieś strzałkami na lewą stronę
- ENTER

UWAGA: Pozostań w tym samym ekranie!

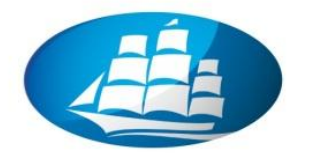

#### <u>ćwiczenie 4e</u>

Podaj wartości przeterminowane i nie przeterminowane.

- Z menu *List/* wybierz "Refresh"
- Rozszerz kolumnę DD, kliknij (zaznacz kolumnę) i dokonaj sortowania rosnącego ikonka "Sort in ascending order"
- Zaznacz jeszcze raz tę samą kolumnę i wybierz przycisk "Subtotal"
- Podaj następujące kwoty:

Wartość całkowitą należności przeterminowanych:....

Wartość całkowitą należności nieprzeterminowanych:.....

#### <u>ćwiczenie 4f</u>

W wyniku przeprowadzonej rozmowy telefonicznej klient zgodził się rozliczyć z należności przeterminowanych. Zrealizuj powyższą transakcję na wzór ćwiczenia 4b.

• Prześlij raport potwierdzający zrealizowanie powyższego zadania na adres prowadzącego.

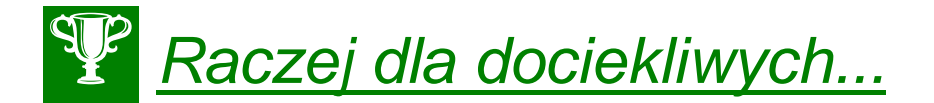

#### Zwróć dodatkowo uwagę:

- 1. Transakcja **FD11** (Account Analysis) / zakładka "Payment history" możemy dokonać analizy realizowanych płatności wybranego odbiorcy.
- Transakcja F-23 ekran główny "Process open items", przycisk "Editing Options" zaznaczamy funkcję "Selected item initially inactivated". W ten sposób przy otwieraniu głównego okna dialogowego uzyskujemy automatycznie wyzerowanie pozycji "Assigned".
- 3. Transakcja **FBL5N** (**Customer Line Item Display**). W ustawieniach w ekranie inicjacyjnym możemy dokonać dwóch interesujących operacji:
  - w obszarze "Line item selection" zaznaczamy "All items" oraz podajemy zakres wyszukiwania "Posting date" – w ten sposób będziemy mieli dostęp również do dokumentów "zamkniętych" – po przyjęciu płatności od odbiorcy (Status wyświetlania w zestawieniu – lampka zielona).
  - w obszarze "Line display" wpisujemy w "layout" kod naszego szablonu co umożliwi automatyczny wybór naszego szablonu przy logowaniu.

koniec

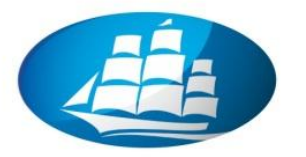

# 5. Analiza zobowiązań względem dostawcy

Zrealizowano cykl szkoleń pracowniczych w ramach tzw. "travel incentives". Wprowadź powyższe zdarzenie gospodarcze do systemu.

#### <u>ćwiczenie 5a</u>

Zdefiniuj nowego dostawcę.

<u>Ścieżka dostępu:</u> Accounting/ Finanical Accounting/ Accounts Payable/ Master records/ Create – transkacja FK01

- Podaj:
  - Nowy kod dostawcy (Vendor): np. 12xx
  - Company code: **1000**
  - Account group: 0001 (Vendors)
  - W "Reference" podaj wzorzec: np. 9001
  - **ENTER**

| ⊡<br>⊻endor <u>E</u> dit <u>G</u> | oto E <u>x</u> tras E <u>n</u> vironment System <u>H</u> elp |  |
|-----------------------------------|--------------------------------------------------------------|--|
| <b>Ø</b>                          | 🛯 🔍 🕒 🔇 🔇 🗋 品 品 語 2 音 音 音 第 🖉 🖓 📲                            |  |
| Create Vende                      | or: Initial Screen                                           |  |
|                                   |                                                              |  |
|                                   |                                                              |  |
|                                   |                                                              |  |
| Vendor                            |                                                              |  |
| Company code                      | 1000 DES AG                                                  |  |
| Account group                     | 0001                                                         |  |
|                                   |                                                              |  |
| Reference                         |                                                              |  |
| Vendor                            | 9001 Michaela Meier                                          |  |
| Company code                      | 1000 IDES AG                                                 |  |
|                                   |                                                              |  |
|                                   |                                                              |  |

• Wypełnij wszystkie obowiązkowe pola teleadresowe oraz pozostałe zakładki

| ⊡<br>⊻endor <u>E</u> dit <u>G</u> oto E <u>x</u> tras E <u>n</u> vironment System <u>H</u> elp |  |
|------------------------------------------------------------------------------------------------|--|
|                                                                                                |  |
| Create Vendor: Address                                                                         |  |
|                                                                                                |  |
| Vendor 5647                                                                                    |  |
| Name                                                                                           |  |
| Search term 1/2                                                                                |  |

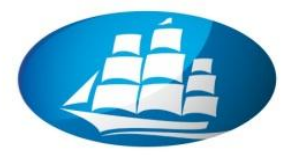

Sprawdź dokonane zapisy – nowy dostawca. Dokonaj ewentualnych zmian.

<u>Ścieżka dostępu:</u> Accounting/ Finanical Accounting/ Accounts Payable/ Master records/ Create – transkacja FK02

- Podaj kod nowego dostawcy (vendor): .....
- Zaznacz przynajmniej jedno pole w "General data"
- ENTER

| ⊡<br>Vendor <u>E</u> dit <u>G</u> oto E <u>x</u> tr                                                                      | as E <u>n</u> vironment S⊻stem | <u>H</u> elp          |       |  |  |  |  |  |
|----------------------------------------------------------------------------------------------------|--------------------------------|-----------------------|-------|--|--|--|--|--|
| <b>Ø</b>                                                                                                    | 🖹 🔄 📙 I 😋 😧 😒                  | 🚨 🛗 🛗 ( 谷 谷 丘 公   🗮 🗷 | 1 🔞 🖪 |  |  |  |  |  |
| Change Vendor: II                                                                                                    | Change Vendor: Initial Screen  |                       |       |  |  |  |  |  |
| BB                                                                                                    |                                |                       |       |  |  |  |  |  |
|                                                                                                    |                                |                       |       |  |  |  |  |  |
|                                                                                                    |                                |                       |       |  |  |  |  |  |
| Vendor                                                                                                    | 3223 🖸 🗃 asdf                  |                       |       |  |  |  |  |  |
| Company code                                                                                                    | 1000 IDES AG                   |                       |       |  |  |  |  |  |
|                                                                                                    |                                |                       |       |  |  |  |  |  |
| Coneral data                                                                                                    |                                |                       |       |  |  |  |  |  |
| Ad ress                                                                                                    |                                |                       |       |  |  |  |  |  |
| Control                                                                                                    |                                |                       |       |  |  |  |  |  |
| Payment transactions                                                                                                    |                                |                       |       |  |  |  |  |  |
|                                                                                                    |                                |                       |       |  |  |  |  |  |
| Company code data                                                                                                    |                                |                       |       |  |  |  |  |  |
| Accounting into     Deument transactions                                                                                 |                                |                       |       |  |  |  |  |  |
|                                                                                                    |                                |                       |       |  |  |  |  |  |
| Withholding tax                                                                                                    |                                |                       |       |  |  |  |  |  |
|                                                                                                    |                                |                       |       |  |  |  |  |  |
| Company code data Company code data Company code data Company code data Company code data Correspondence Withholding tax |                                |                       |       |  |  |  |  |  |

- Save
- Następnie poprzez ikonkę "Next Screen" przejdź do kolejnych zakładek

|   | <u>V</u> endor <u>E</u> dit <u>G</u> oto | E <u>x</u> tras E <u>n</u> vironment | S <u>y</u> stem <u>H</u> elp |                                  |     |  |
|---|------------------------------------------|--------------------------------------|------------------------------|----------------------------------|-----|--|
|   | <b>©</b>                                 | 🗈 🛛 📙 I 🔇                            | C 😧 🔇 I 🗅 🕅 🖓 I              | 80 D D 20   <mark>ж</mark> 🖉 I ( | 2 🖪 |  |
|   | Change Ve                                | endor: Address                       | s                            |                                  |     |  |
| ĺ | 5 B 🖬                                    |                                      |                              |                                  |     |  |
|   | Vendor Next screen (F),                  |                                      |                              |                                  |     |  |
|   |                                          |                                      |                              |                                  |     |  |
|   | S Preview                                |                                      |                              |                                  |     |  |
|   | Name                                     |                                      |                              |                                  |     |  |
|   | Title                                    |                                      | Ē.                           |                                  |     |  |
|   | Name                                     | asdf                                 |                              |                                  |     |  |
|   |                                          |                                      |                              | 2                                |     |  |
|   |                                          |                                      |                              |                                  |     |  |

- W przypadku dokonanych zmian w rekordzie dostawcy wykonaj **SAVE**
- EXIT

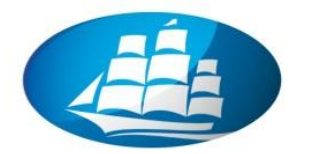

#### ćwiczenie 5b

Zaksięguj fakturę kosztową od dostawcy – szkolenie pracowników.

<u>Ścieżka dostępu:</u> Accounting/ Finanical Accounting/ Accounts Payable/ Document Entry/ Invoice – transkacja FB60

- Wpisz:
  - Vendor: wcześniej zdefiniowany dostawca: .....
  - Datę faktury: (z poprzedniego tygodnia)
  - Numer (Reference): Axx/mm/200x
  - Kwota: 23 200EUR i zaznacz "Calculate tax"
  - Tekst: np. Konferencja w Tunezji
- Na dole ekranu w tabeli wpisz:
  - w kolumnie "G/L ascct" numer konta księgowego (konto kosztowe): 449000
  - Oraz kwotę netto (20000 EUR) w "Amount in doc.curr.":
  - Tax: VN

**UWAGA!**: Dla "**Cost center**": podaj odpowiedni kod (Znajdź - klucz wyszukiwania w "Assigment no.") – np. **1000** 

- ENTER
- Sprawdź poprawność wyliczeń dokonanych przez system przycisk "Simulate"

| Document <u>E</u> dit | <u>G</u> oto E <u>x</u> tras <u>S</u> etting                | s E <u>n</u> vironment Syste | m <u>H</u> elp      |     |  |  |
|-----------------------|-------------------------------------------------------------|------------------------------|---------------------|-----|--|--|
| <b>Ø</b>              | i (                                                         | C 🔇 🔇 I 🗅 (H)                | 18 1 20 40 40 1 🐹 🗾 | 🔞 🖪 |  |  |
| Enter vendor          | Enter vendor invoice                                        |                              |                     |     |  |  |
| 🔒 Tree on 🛛 🔌         | 📇 Tree on 🛛 🐼 Hold. 🕻 🐺 Simulate 🕽 🖪 Park 🖉 Editing options |                              |                     |     |  |  |
| Transactn             | R Invoice                                                   | Đ                            | Bal. 0,00           | 000 |  |  |
| Basic data            | Payment Details                                             | Tax Notes                    |                     |     |  |  |
|                       |                                                             |                              | Vendor              |     |  |  |
| Vendor                | 3223                                                        | Sp.G/L                       | Address             |     |  |  |

- Podaj:
  - W jakim okresie sprawozdawczym został zaksięgowany dokument (Period):

.....

- Podaj datę fizycznego wprowadzenia dokumentu do systemu (Post date):

.....

• Dokonaj księgowania SAVE

Zapisz numer dokumentu: .....

• EXIT

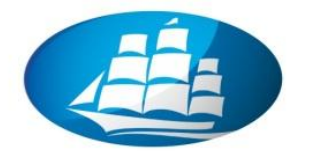

#### <u>ćwiczenie 5c</u>

Wyświetl wszystkie niezapłacone faktury względem wybranego dostawcy.

<u>Ścieżka dostępu</u>: Accounting/ Finanical Accounting/ Accounts Payable/ Account/ Display/change line items – transakcja FBL1N

- Wpisz:
  - Kod dostawcy: .....
  - EXECUTE
- Znajdź w wyświetlonej tabeli zaległą faktury wybierając wariant (ikonka "Select layout") 1SAP-P
- Sprawdź datę płatności: .....
- Podaj liczbę dni zaległych (Arrears): .....

#### ćwiczenie 5d

Przeanalizuj wszystkie niezapłacone faktury względem wybranego dostawcy.

<u>Ścieżka dostępu</u>: Accounting/ Finanical Accounting/ Accounts Payable/ Account/ Display/change line items – transakcja FBL1N

- Wpisz:
  - Kod dostawcy: .....
  - EXECUTE

UWAGA: Dodaj pole "Arrears after net due date" i przesuń kolumnę w lewo (ikonka "Change layout")

Zapisz sumę wartości przeterminowanych od

1-30 dni: .....

31-60 dni: .....

60-120 dni: .....

powyżej120 dni: .....

• EXIT

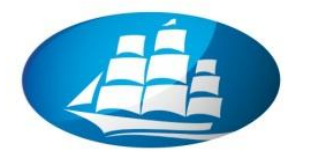

# <u>ćwiczenie 5e</u>

Pomyłkowo zostały wprowadzone przez system warunki płatności. Wprowadź płatność natychmiastową – liczoną od daty wystawienia faktury.

<u>Ścieżka dostępu:</u> Accounting/ Finanical Accounting/ Accounts Payable/ Document / Change – transkacja FB02

Wpisz: Numer dokumentu: .....

**UWAGA**: (Poszukiwanie dokumentu – ikonka "**List**" wpisz datę fizycznego wprowadzenia do systemu – również ikonka "**Dynamic selections**" – podaj kod użytkownika i ikonka "**1active**" *EXECUTE*)

- ENTER x2
- Kliknij na wybraną pozycję w tabeli (Vendor) i wprowadź:
  - Payt Method: **U** (płatność przelewem)
  - Bline date: (-7 dni tygodniowe przesunięcie do tyłu)
  - SAVE

UWAGA: Potwierdź zmiany ENTERx2 – w odpowiedzi na pojawiający się komunikat

• EXIT

#### <u>ćwiczenie 5f</u>

Dostawca dopomina się o zapłacenie faktury. Dokonaj zatem zaległej płatności za zrealizowaną przez dostawcę usługę szkoleniową poprzez program automatycznej płatności.

Sprawdź i wprowadź numer konta bankowego dla wybranego dostawcy (Vendor).

#### Transakcja FK02

- Wpisz:
  - Vendor: .....
  - Comp. Code: 1000
  - W "General data" zaznacz "Payment transactions"
  - ENTER
- Wpisz w tabeli:
  - Kraj (Ctry): DE
  - Kod banku (Bank key): **50020200**
  - Nr rachunku (Bank account): 35471446
- SAVE
- EXIT

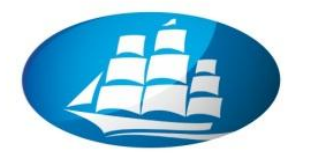

#### ćwiczenie 5g

Uruchomienie "ręcznej" płatności za wystawioną wcześniej przez dostawcę usługi fakturę.

#### Transakcja F-53

- Podaj:
- Data przyjęcia zapłaty (Document date): np. data wczorajsza
- Wpisz własny kod referencji
- Oraz opisz w "clearing text" przyczynę wykonywanej płatności
- Numer konta w planie kont w "Bank data" (Account): wybór konta bankowego
- Wartość brutto (Amount): .....
- Numer kodu dostawcy (Account) w "Open item selection": (prosze podać własnego dostawcę)
- ENTER

| l<br>                                                                | SAP |
|----------------------------------------------------------------------|-----|
| 💿 🔍 🔜 I 🛇 😧 😩 🕼 🎼 🖏 🏠 🕲 🖉 📳                                          |     |
| Post Outgoing Payments: Process open items                           |     |
| 🤰 📝 Distribute diff. Charge off diff. 🥖 Editing options              |     |
|                                                                      |     |
| Standard Partial print Resitems Withhing tax                         |     |
| Account items 9001 Michaela Meier                                    |     |
| Document D., Docume P., Bu Day Net amount Payment amount R           |     |
| 1900001249 KR 29.03.2. 31 9900 1.1 12.200,00-                        |     |
| 4900020 KR 20.04.2 31 9900 10 23.200,00- 0.000-                      |     |
| 4900035 KR 20.04.2 31 9900 10 18.000,00-                             |     |
| 4900039 KR 20.04.2 31 9900 10 18.000,00-                             |     |
| 4900058 KR 24.04.2 31 0001 6 23.200,00-                              |     |
|                                                                      |     |
|                                                                      |     |
|                                                                      |     |
|                                                                      |     |
|                                                                      |     |
|                                                                      |     |
| 🖳 🖪 🗟 🛱 🞁 🛱 Amo 🔠 Gross<> 👪 Currency 🏋 Items 🍸 Items 👫 Disc. 🍸 Disc. |     |
|                                                                      |     |
| Editing status                                                       |     |
| Number of items 5 Amount entered 1.000,00-                           |     |
| Display from item 1 Assigned 1.000,00-                               |     |
| Reason code Difference postings                                      |     |
| Currency EUR                                                         |     |
| Display in clearing currency Not assigned 0,00                       |     |
|                                                                      |     |
|                                                                      |     |

- Wykonaj przyporządkowanie płatności do wybranej faktury
- Sprawdź "Not assigned" powinno być zero

Sprawdź zapis księgowy zrealizowanej transakcji – FB03

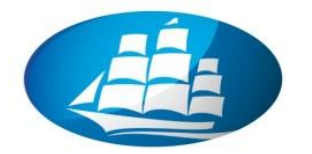

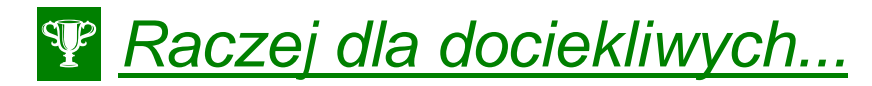

<u>Ścieżka dostępu:</u> Information Systems/ Accounting/ Financial Accounting/ General Ledger/ Information System

SYSTEM INFORMACYJNY w KSIĘDZE GŁÓWNEJ (General Ledger)

- 1. F.10 Plan kont KG
- 2. **F.01** Bilans
- 3. F.08 Salda kont
- 4. F.54 Strukturalne zestawienie obrotów i sald
- 5. F.51 pozycje księgi głównej (KG)

| SAP Easy Access         SAP Easy Access         Image: Sape and the set of the set of the set                                                                                             |                                                                                                    | SAP |
|----------------------------------------------------------------------------------------------------|----------------------------------------------------------------------------------------------------|-----|
| SAP Easy Access                                                                                                    | S S S S S S S S S S S S S S S S S S S                                                                                                    |     |
| Control Control C               | SAP Easy Access                                                                                                    |     |
| ▶ MM         ▼ GAP ment)         ▶ Office         ▶ Cognition         ▶ Accounting         ▶ Execute motification Systems         ▶ Execute motification Systems         ▶ Execute motification Systems         ▶ Execute motification Systems         ▶ Execute motification Systems         ▶ Execute motification Systems         ▶ Execute motification Systems         ▶ Execute motification Systems         ▶ Execute motification Systems         ▶ Execute motification Systems         ♥ Financial Accounting         ♥ Financial Accounting         ♥ Financial Accounting         ♥ Finition Execute Systems         ♥ Finition Execute Systems         ♥ Finition Execount Exected State Systems                                                                                                    |                                                                                                    |     |
| V       Accounting         V       Information Systems         V       Information Systems         V       F.01 - Balance sheet         V       F.51 - Line Items         V       Reports for Accounts balances         V       F.20 - Account tealinees         V       F.21 - Open Items         V       F.21 - Open Items         V       Account sparable A volunting         V       F.40 - Account Ital         V                                                                                                    |                                                                                                    |     |
| □       □       □       □       □       □       □       □       □       □       □       □       □       □       □       □       □       □       □       □       □       □       □       □       □       □       □       □       □       □       □       □       □       □       □       □       □       □       □       □       □       □       □       □       □       □       □       □       □       □       □       □       □       □       □       □       □       □       □       □       □       □       □       □       □       □       □       □       □       □       □       □       □       □       □       □       □       □       □       □       □       □       □       □       □       □       □       □       □       □       □       □       □       □       □       □       □       □       □       □       □       □       □       □       □       □       □       □       □       □       □       □       □       □       □       □       □       □       □                                                                                                          |                                                                                                    |     |
| <ul> <li>Construction</li> <li>Construction</li></ul> |                                                                                                    |     |
| □       Accounting         □       Information Systems         □       Decentor normation Systems         □       Decentor normation Systems         □       Decentor normation Systems         □       Decentor normation Systems         □       Information Systems         □       Decentor normation Systems         □       Information Systems         □       General ledger         □       F101 - Datance sheet         □       F101 - Datance sheet         □       F101 - Balance sheet         □       F101 - Balance sheet         □       F101 - Catch al structure         □       F101 - Datance sheet         □       F101 - Balance sheet         □       F101 - Balance sheet         □       F101 - Stacountis         □       F101 - Stacounts Balances         □       F101 - Account shalances         □       F101 - Account stalances         □       F101 - Account stalances         □       F101 - Account stalances         □       F101 - Account stalances         □       F101 - Account stalances         □       F101 - Account stalances         □       F101 -                                                                                                    | □ Logistics                                                                                                    |     |
| ▶       Human Resources         ♥       Information Systems         ▶       Executive monthation Systems         ♥       Executive monthation System         ♥       Information Systems         ♥       Information Systems         ♥       Information System         ♥       Information System         ♥       F10 - Chart of accounts         ♥       F10 - Chart of accounts         ♥       F10 - Statuce sheet         ♥       F54 - Acct ont statuces         ♥       F54 - Acct bal structure         ♥       F51 - Line items         ♥       F23 - Account Steekvable Accounting         ♥       F23 - Account Statuces         ♥       F21 - Open items         ♥       Reports for Accounts Reservable Accounting         ♥       F21 - Open items         ♥       Reports for Accounts Payable Accounting         ♥       F40 - Account itsit         ♥       F40 - Account itsit         ♥       F40 - Account itsit         ♥       F40 - Account itsit         ♥       F40 - Account itsit         ♥       F40 - Account itsit         ♥       F40 - Account itsit         ♥ <td< td=""><td>Accounting</td><td></td></td<>                                                                                                    | Accounting                                                                                                    |     |
| ♥       Information Systems         ▶       Executives normation System         ▶       Locaritis         ♥       General ledger         ●       Information System         ♥       F101 - Charl of accounts         ♥       F101 - Charl of accounts         ♥       F101 - Charl of accounts         ♥       F101 - Charl of accounts         ♥       F101 - Dalance sheet         ♥       F101 - Dalance sheet         ♥       F101 - Charl of accounts         ♥       F101 - Charl of accounts         ♥       F101 - Dalance sheet         ♥       F101 - Charl of accounts         ♥       F101 - Charl of accounts         ♥       F101 - Charl of accounts         ♥       F201 - Account balances         ♥       F201 - Account sharces         ♥       F21 - Open items         ♥       Reports for Accounts Payable Accounting         ♥       F40 - Account islances         ♥       F40 - Account islances         ♥       F40 - Account islances         ♥       F40 - Account islances         ♥       F40 - Account islances         ♥       F40 - Account islances         ♥ <t< td=""><td>🕨 🧰 Human Resources</td><td></td></t<>                                                                                                    | 🕨 🧰 Human Resources                                                                                                    |     |
| ▶       Execute number of the field of the field of the                                                   | 🗢 🔄 Information Systems                                                                                                    |     |
| ▶       Logents         ♥       Financial Accounting         ♥       Financial Accounting         ♥       Financial Accounting         ♥       Information System         ♥       F10 - Chart of accounts         ♥       F10 - Balance sheet         ♥       F.51 - Chart of accounts         ♥       F.51 - Line items         ♥       F.51 - Line items         ♥       F.51 - Counting Receivable Accounting         ♥       F.20 - Account is accounts         ♥       F.20 - Account balances         ♥       F.21 - Open items         ♥       F.21 - Open items         ♥       Reports for Accountist         ♥       F.21 - Open items         ♥       Reports for Accountist         ♥       F.21 - Open items         ♥       Reports for Accountist         ♥       F.21 - Account ist         ♥       F.24 - Account ist         ♥       F.24 - Account ist         ♥       F.24 - Account ist         ♥       F.24 - Account ist         ♥       F.24 - Account ist         ♥       F.24 - Account ist         ♥       F.24 - Account ist         ♥                                                                                                    | D Executive momention system                                                                                                    |     |
| V ⇒ Eccounting         V ⇒ Enhancial Accounting         V ⇒ Information System         ⊕ F10 - Chart of accounts         ⊕ F10 - Datance sheet         ⊕ F51 - Account balances         ⊕ F54 - Acct bal.structure         ⊕ F51 - Line items         ♥ F20 - Account balances         ⊕ F20 - Account stainces         ⊕ F20 - Account balances         ⊕ F21 - Open items         ♥ F21 - Open items         ♥ Account spayable         ▶ ■ Reports for Accounts Payable Accounting         ♥ F40 - Account list         ♥ F40 - Account list                                                                                                    |                                                                                                    |     |
| Information Accounting         Information System         Information System                                                                                                    | Concerning                                                                                                    |     |
| Contrast ledger     Contrast ledger                     |                                                                                                    |     |
| <ul> <li>P F10 - Chart of accounts</li> <li>P F10 - Balance sheet</li> <li>P F03 - Account balances</li> <li>P F34 - Acct bal structure</li> <li>P F34 - Acct bal structure</li> <li>P F34 - Acct bal structure</li> <li>P F34 - Acct bal structure</li> <li>P F34 - Acct bal structure</li> <li>P F34 - Acct bal structure</li> <li>P F34 - Acct bal structure</li> <li>P F34 - Acct bal structure</li> <li>P F34 - Acct bal structure</li> <li>P F34 - Acct bal structure</li> <li>P F34 - Acct bal structure</li> <li>P F34 - Acct bal structure</li> <li>P F34 - Acct bal structure</li> <li>P F34 - Acct bal structure</li> <li>P F34 - Account structure</li> <li>P F34 - Account structure</li></ul>                                                                                                    | Conclusion System                                                                                                    |     |
| <ul> <li>P E01 - Balance sheet</li> <li>P F08 - Account balances</li> <li>P E54 - Acc bal structure</li> <li>P E51 - Line items</li> <li>P E01 - Account stances</li> <li>P E02 - Account stances</li> <li>P E02 - Account stances</li> <li>P E01 - Account stances</li> <li>P E01 - Account stances</li> <li>P E01 - Account stances</li> <li>P E01 - Account stances</li> <li>P E01 - Account stances</li> <li>P E01 - Account stances</li> <li>P E01 - Account stances</li> <li>P E01 - Account stances</li> <li>P E01 - Account stances</li> <li>P E01 - Account stances</li> <li>P E01 - Account stances</li> <li>P E01 - Account stances</li> <li>P E01 - Account stances</li> </ul>                                                                                                    | C F.10 - Chart of accounts                                                                                                    |     |
| Image: Pise - Account balances         Image: Pise - Account balances                                                                                                    | F.01 - Balance sheet                                                                                                    |     |
| Image: Specific Structure         Image: Specific Specific Structure         Image: Specific Specific Specif                                                                                              | F.08 - Account balances                                                                                                    |     |
| Image: Second Second Secon                                          | F.54 - Acct bal.structure                                                                                                    |     |
| Image: Construction of Accounts Receivable Accounting         Image: Construction of Account is a construction of the construction of the constructi                                                                    | © F.51 - Line Items                                                                                                    |     |
| ▶       Reports for Account is the Accounting         ♥       F.20 - Account is the Account is the Account is                                                                                       | Seconts receivable                                                                                                    |     |
| ○       F.20 - Account has         ○       F.21 - Account balances         ○       F.21 - Open terms         ○       Accounts payable         ▷       □         Reports for Accounts Payable A counting         ○       F.40 - Account has         ○       F.40 - Account has         ○       F.40 - Account has                                                                                                    | Reports for Accounts Receivable Accounting<br>C 2 as the sum third to be a sum to be a sum |     |
| ↓ P 2.9 Account sames         ↓ E 2.1 - Open items         ↓ Account is for Accounts Payable A younting         ↓ F 2.4 - Account list         ↓ F 2.4 - Account list                                                                                                    | ♥ F.20 - Account list                                                                                                    |     |
|                                                                                                    | $\bigcirc$ F.25 - Account balances                                                                                                    |     |
| Performance     Performance     Performac               | ♥ 🖼 Accurts payable                                                                                                    |     |
| <ul> <li></li></ul>                                                                                                    | Carl Reports for Accounts Payable Accounting                                                                                                    |     |
| F.42 - Account balances                                                                                                    | 🖓 F.40 - Account list                                                                                                    |     |
|                                                                                                    | 🗭 F.42 - Account balances                                                                                                    |     |

#### SYSTEM INFORMACYJNY - NALEŻNOŚCI (Receivables)

- 1. F.20 Lista kont
- 2. **F.23** Salda na kontach klientów w lokalnej walucie
- 3. F.21 Otwarte pozycje na kontach odbiorców (należności do uregulowania)

#### SYSTEM INFORMACYJNY - Zobowiązania (Liabilities)

- 1. F.40 Lista kont
- 2. **F.42** Salda na kontach dostawców
- 3. F.41 Otwarte pozycje na kontach dostawców (zobowiązania do zapłacenia)

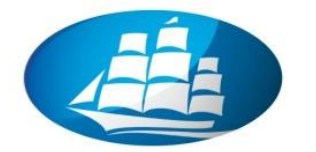

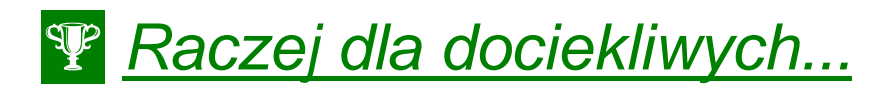

# Integracja funkcji logistyczno-finansowych w SAP ERP

#### Scenariusz Biznesowy:

Po długich negocjacjach Państwa firmy z klientem ustalono następujące warunki kontraktu na 1 rok na zakup pompy p-100 w ilości 1000 szt. Ustalono ponadto upust na poziomie 15% (K007) oraz upust kwotowy 100EUR/szt (K005).

#### <u>ćwiczenie 1</u>

Utwórz nowego odbiorcę (Customer) w SD.

<u>Ścieżka dostępu</u>: *Logistics/ Sales and Distibution/ Master Data / Business partners / Customer/ Create* – VD01 Sales and Distribution

- Wybieramy kategorię "Account group": "Sold to party"
- Podajemy kod nowego odbiorcy "Customer": np. 77xx
- Zaznaczamy przyciski "All sales areas..." i dokonujemy odpowiednich przyporządkowań do jednostki organizacyjnej i działu sprzedaży
- Podajemy jako "Reference" istniejącego już w bazie odbiorcę: 1360
- Zaznaczamy przyciski "Customers sales areas..." i dokonujemy odpowiednich przyporządkowań
- ENTER
- Wypełniamy wszystkie pola obowiązkowe (zakładki) podaj dla VAT reg.: DE123456789
- Zaznaczamy przycisk "Sales area data" i sprawdzamy pola (Sale group!)
- W zakładce "Billing document" w tabeli, w kolumnie "Tax" podaj "1" (Liable for tax)
- SAVE

Dokonaj ewentualnych korekt w danych podstawowych utworzonego odbiorcy.

- Uruchom transakcję VD02 oraz podgląd VD03
- SAVE
- Utwórz nowego odbiorcy (Customer) w FI.

<u>Ścieżka dostępu</u>: Accounting / Financial Accounting / Accounts Receivable / Master records / Create – FD01

• Podajemy kod utworzonego wcześniej odbiorcy "Customer": .....

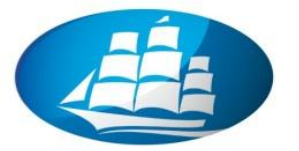

- Wypełniamy wszystkie pola obowiązkowe (zakładki)
- ENTER
- Zaznaczamy przycisk "Company code data" i sprawdzamy wypełnione przez system pola
- Sprawdź pole "Acc. Receivable": 140000
- SAVE

Dokonaj ewentualnych korekt w danych podstawowych utworzonego odbiorcy.

- Uruchom transakcję FD02 oraz podgląd FD03
- SAVE

#### <u>ćwiczenie 2</u>

Wprowadź do systemu warunki kontraktu z klientem.

Ścieżka dostępu: Logistics/ Sales and Distibution/ Sales/ Contract/ Create - Transakcja VA41

- Wpisz w "Contract type": NMS
- Podaj:
- Sales organization: 1000
- Distribution channel: 10
- Division: 00
- Sales office: WSIZ
- Sales group: MK1 (pytaj o kod prowadzącego zajęcia!)
- ENTER
- Wpisujemy następnie:
- Klienta (Sold-to party): ..... (pytaj o kod prowadzącego zajęcia!)
   UWAGA: Można utworzyć nowego odbiorcę przy pomocy transakcji VD01, FD01
- Numer podpisanego kontraktu (Purchase order number): np. xx/200x/k1
- czas trwania kontraktu (Valid from.. to...): 1 rok
- W tabeli (poniżej ekranu) wpisujemy rodzaj materiału i ilość:
- Material: ..... (np. p-100)
- Target Quantity: np. 1000
- ENTER

Następnie wpisz szczegółowe warunki kontraktu.

- W ikonce "Item conditions" (na dole ekranu) wprowadzamy następujące parametry:
- PR00 1800 EUR
- K007 15%
- K005 100 EUR/szt.
- SAVE
- Zapisz numer kontraktu .....

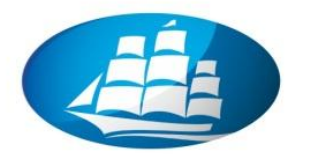

#### <u>ćwiczenie 3</u>

Dokonaj analizy i edycji obecnego statusu kontraktu. Zmniejsz wartość kontraktu o 10%.

Ścieżka dostępu: Logistics/ Sales and Distibution/ Sales/ Contract/ Change - transakcja VA42

- Podaj numer kontraktu: .....
- ENTER
- W tabeli zaznacz określoną pozycję i dokonaj przeglądu przebiegu dokumentów "**Display** document flow" (F5)
- W tabeli zmniejsz wartość kontraktu o 10%
- SAVE
- EXIT

#### <u>ćwiczenie 4</u>

### UWAGA:

Sprawdź najpierw stan zapasów – magazyn wyrobów gotowych! – transakcja MMBE

Sprawdź również plany produkcyjne dla wybranego wyrobu/zlecenia! – transakcja MD04

Dokonaj ewentualnego wprowadzenia na magazyn brakującego towaru - transakcja MB1C

UWAGA: wybierz "Movement Type": 501 (Receit w/o purchase order into warehouse)

Dokonaj realizacji zamówienia od klienta na 100 pomp w oparciu o wprowadzony kontrakt.

Ścieżka dostępu: Logistics/ Sales and Distibution/ Sales/ Order/ Create - VA01

- Wpisz w określone pola:
- Wpisz "Order Type": **OR**
- Zaznacz przycisk "Create with reference"
- Zakładka "Contracts"
- ENTER
- UWAGA: Podaj kwotę zamówienia 1/10 wartości całego kontraktu!

**UWAGA**: Przy komunikacie wybierz "**List**" sprawdź kontrakt i zawartość materiału w magazynie. Uzyskujemy ponadto informację o dostępności towaru i potwierdzamy **ENTER** x2 (przy danej linii)

- SAVE
- Zapisz numer zamówienia: .....

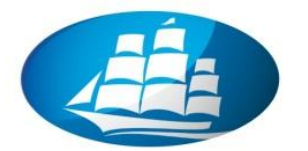

#### <u>ćwiczenie 5</u>

Dokonaj analizy obecnego statusu kontraktu.

Ścieżka dostępu: Logistics/ Sales and Distibution/ Sales/ Contract/ Change - transakcja VA43

- Podaj numer kontraktu: .....
- ENTER
- W tabeli zaznacz określoną pozycję i dokonaj przeglądu przebiegu dokumentów "**Display** document flow" (F5)
- EXIT

Sprawdź również wcześniej utworzone zlecenie – transakcja VA03.

#### <u>ćwiczenie 6</u>

Utwórz dokument dostawy dla zamówionego towaru do klienta w oparciu o dokument zlecenia sprzedaży (kontrakt).

#### <u>Ścieżka dostępu</u>: Logistics/ Sales and Distibution/ Shipping and Transportation/ Oudbound Delivery/ Create/ Single document/ With Reference to Sales Order – transakcja VL01N

- Wypełnić:
- Miejsce wysyłki towaru (Shipping point): **1000** (F4)
- Datę realizacji dostawy (Selection date): .....
- Numer zlecenia sprzedaży (Order): .....
- ENTER i SAVE

Pobierz towar z magazynu i potwierdź w systemie fakt wydania towaru.

- Magazynier potwierdza fizyczną (faktyczną) operację pobrania z magazynu określonego towaru
- Uruchom transakcję LT03 i podaj numer magazynu centralnego: 010
- Zapisz dokument (**SAVE**)

Zaksięguj w systemie operację magazynową wydania towaru.

#### <u>Ścieżka dostępu</u>: Logistics/ Sales and Distibution/ Shipping and Transportation/ Oudbound Delivery/ Change/ Single document/ With Reference to Sales Order – transakcja VL02N

- Zakładka "Picking" potwierdź liczbę pobranego towaru w "Pick quantity": .....
- Drukujemy dokument księgowania wydania towaru tzw. "WZ" przycisk "Post goods issue"
- Wpisz numer dostawy .....

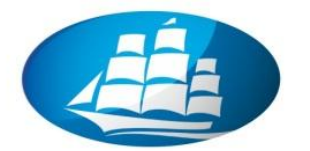

Sprawdź również wcześniej utworzone zlecenie dostawy – transakcja VL03N oraz status kontraktu.

# UWAGA: istnieje możliwość sprawdzenia w systemie dokumentów magazynowych i księgowych, w tym kontrolingowych transakcji MB03 oraz FB03

#### <u>ćwiczenie 7</u>

Utwórz fakturę dla zrealizowanej dostawy.

# Ścieżka dostępu: Logistics/ Sales and Distibution/ Billing/ Billing Document/ Create – transakcja VF01

- Wpisz numer dokumentu (WZ): .....
- ENTER
- Sprawdź dane w fakturze (**Invoice**)
- Zaznacz ikonkę "Display doc. header details"
- SAVE
- Zapisz numer faktury .....

#### <u> Ćwiczenie 8</u>

Sprawdź wystawiony dokument. Zmień warunki płatności.

<u>Ścieżka dostępu</u>: Accounting/ Finanical Accounting/ Accounts Receivable/ Document/ Change – transakcja VF02

- Wprowadź numer dokumentu (j.w.)
- Przycisk "Account", wybierz "Accounting doc."
- Zaznacz w tabeli kursorem nr konta i wybeirz ikonkę "ołówek"
- ENTER
- Dokonaj odpowiednich zmian np. wprowadź warunek **0001** (płatność natychmiastowa)
- SAVE i EXIT

#### <u> Ćwiczenie 9</u>

Sprawdź stan rozliczeń z danym odbiorcą.

<u>Ścieżka dostępu</u>: Accounting/ Finanical Accounting/ Accounts Receivable/ Account/ Display/change line items – transakcja FBL5N

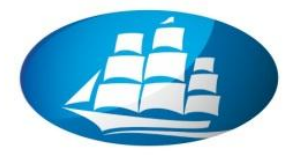

- Wprowadź dane:
  - Kod klienta: 77xx
  - EXECUTE
- Z menu **Settings**/ wybierz "**Switch list**" zmiana formatu wyświetlenia danych (powyższą funkcję można stosować zamiennie)
- W ikonce "Select layout" wybieramy wariant (Layout) "1SAP-D"
- Dodaj tekst do wyświetlonej tabeli: Ikonka "Change layout" wybierz "text" (szukamy ikonka "lornetka") zaznacz i przenieś strzałkami na lewą stronę
- ENTER
- **UWAGA**: Pozostań w tym samym ekranie!

#### <u> Ćwiczenie 10</u>

Sprawdź warunki płatności i ewentualnie zmień datę podstawy.

- Wybierz pozycję dokonanej wcześniej transakcji kliknij x2
- Kliknij ikonkę "Display <-> change"
- Przechodzimy do warunków płatności (**Payt terms**) i wybieramy kod: **0001** (Payable immediately Due net płatność natychmiastowa), oraz
- W polu "Bline date" zmień datę na wczorajszą (cofnij datę o jeden dzień)
- Zaakceptuj zmiany ENTER x2
- SAVE

UWAGA: Pozostań w tym samym ekranie!

#### <u> Ćwiczenie 11</u>

- <u>Ścieżka dostępu</u>: Accounting/ Financial Accounting/ Accounts Receibvable/ Document Entry/ Incoming Payment - transakcja F-28
- Sprawdź: Company code i podaj
- Data przyjęcia zapłaty (Document date): np. data wczorajsza
- Numer konta w planie kont w "Bank data" (Account): 101000 wybór konta bankowego
- Wartość brutto (Amount): ....., sprawdź wartość faktury!!!
- Numer kodu klienta (Account) w "Open item selection": np. 1360 (prosze podać odbiorcę)
- Przechodzimy automatycznie do ekranie "Process open items" lub ENTER
- Dokonaj skojarzenia określonej wartości zapłaty (Amount entered) z kwotami zrealizowanych wcześniej dostaw (Assigned) poprzez x2 kliknięcie na określonej pozycji (pozycje w kolorze niebieskim są przeznaczone do realizacji płatności).

<u>UWAGA:</u> Jeżeli kwota "**Not assigned**" wynosi 0 EUR przejdź do **SAVE**, jeżeli nie sprawdź powyższą pozycję i zapisz kwotę ...... Wartość ze znakiem (-) oznacza zbyt duże obciążenie.

• SAVE i zapisz numer dokumentu księgowego: .....i EXIT

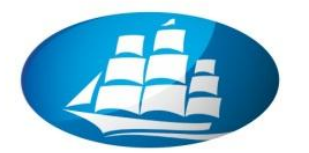

# <u> Ćwiczenie 12</u>

Sprawdź wystawiony wcześniej dokument dotyczący płatności?

<u>Ścieżka dostępu</u>: Accounting/ Finanical Accounting/ Accounts Receivable/ Document/ Display – transkacja FB03

- Wprowadż numer dokumentu j.w.: .....
- ENTER
- W ikonce "Document Header" (kapelusz) sprawdź prawidłowość zrealizowanych transakcji
- Sprawdź wystawioną wcześniej fakturę. Proszę ustalić kto i o której godzinie wprowadził dokument do systemu?

.....

.....

Sprawdź aktualny stan rozliczeń z wybranym odbiorcą.

<u>Ścieżka dostępu</u>: Accounting/ Finanical Accounting/ Accounts Receivable/ Account/ Display/change line items – transkacja FBL5N

- Wprowadź dane:
  - Kod klienta: np. **1360** (wpisz wybranego odbiorcę)
  - EXECUTE
- Z menu **Settings**/ wybierz "**Switch list**" zmiana formatu wyświetlenia danych (powyższą funkcję można stosować zamiennie)
- Dodaj tekst do wyświetlonej tabeli: Ikonka "Change layout"
- ENTER

#### <u>ćwiczenie 13</u>

Dokonaj analizy obecnego statusu kontraktu.

Ścieżka dostępu: Logistics/ Sales and Distibution/ Sales/ Contract/ Change - transakcja VA43

- Podaj numer kontraktu: .....
- ENTER
- W tabeli zaznacz określoną pozycję i dokonaj przeglądu przebiegu dokumentów "Display document flow" (F5)
- EXIT

KONIEC